# Register your product and get support at www.philips.com/welcome

# PhotoFrame

8FF3WMI

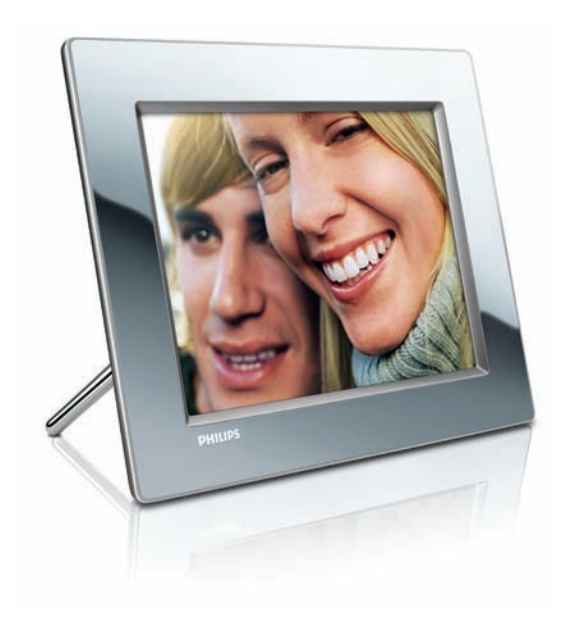

PL Instrukcja obsługi 3

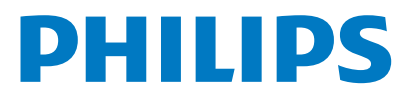

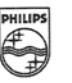

# PHILIPS

AQ95-56F-1074KR (report No.)

### EC DECLARATION OF CONFORMITY

We , Philips Consumer Lifestyle. , P&A: Building SFF6 (manufacturer's name)

P.O.Box 80002, 5600 JB Eindhoven, The Netherlands (manufacturer's address)

declare under our responsibility that the product:

Philips

8FF3W\*\* -/\*\* ( \* can be 0-9, A-Z, blank ) (type or model)

(name)

Digital Photo Frame with WiFi Connection (product description)

to which this declaration relates is in conformity with the following standards:

EN 300 328 V1.7.1 (2006-10) EN 301 489-1 V1.6.1 (2005-09) EN 301 489-17 V1.2.1 (2002-08) EN 50371: 2002 IEC60950-1:2001 / EN60950-1:2001 +A11:2004 (title and/or number and date of issue of the standards)

following the provisions of 1999/5/EC (R&TTE Directives) and is produced by a manufacturing organisation on ISO 9000 level.

plant

M.T.A. Post Approbation manager (signature, name and function)

Eindhoven, 28/08/2008

(place, date)

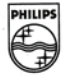

# Spis treści

| 1 | <b>Ważne</b><br>Bezpieczeństwo<br>Uwaga                                                                                                    | 4<br>4<br>4                      |
|---|----------------------------------------------------------------------------------------------------|----------------------------------|
| 2 | <b>Produkt Wireless Digital PhotoFrame</b><br>Wstęp<br>Zawartość opakowania<br>Opis urządzenia PhotoFrame                                                                                                    | 7<br>7<br>7<br>8                 |
| 3 | Czynności wstępne<br>Montaż stojaka<br>Podłączanie zasilania<br>Włączanie ramki PhotoFrame<br>Konfiguracja połączenia bezprzewodowego<br>Udostępnianie zdjęć z dysku komputera<br>PC/Macintosh do wyświetlania<br>bezprzewodowego<br>Konfiguracja połączenia TCP/IP (tylko dla<br>użytkowników zaawansowanych) | 10<br>10<br>10<br>11<br>11<br>15 |

4 Wireless Digital PhotoFrame – obsługa

20

| 20 |
|----|
|    |
| 20 |
|    |
| 21 |
| 22 |
|    |

### Wireless Digital PhotoFrame 5

| vvireless Digital PhotoFrame          |    |
|---------------------------------------|----|
| – korzystanie z dodatkowych funkcji   | 25 |
| Wybór języka menu ekranowego          | 25 |
| Korzystanie z menu szybkich ustawień  | 25 |
| Zarządzanie albumami                  | 26 |
| Edycja zdjęć                          | 29 |
| Regulacja jasności                    | 35 |
| Zmiana ustawień pokazu slajdów        | 36 |
| Ustawianie godziny i daty             | 40 |
| Włączanie i wyłączanie zabezpieczenia |    |
| zawartości urządzenia pamięci         | 41 |
|                                       |    |

| 9 | Słowniczek                                                                                                    | 54                    |
|---|----------------------------------------------------------------------------------------------------|-----------------------|
|   | Media player 11                                                                                                    | 51                    |
| 8 | Dodatek<br>Instalacia i konfiguracia programu Windo                                                                                                    | 51                    |
| 7 | Najczęściej zadawane pytania                                                                                                    | 50                    |
| 6 | Informacje o produkcie                                                                                                    | 48                    |
|   | Aktualizacja ramki PhotoFrame                                                                                                    | 46<br>47              |
|   | Wyświetlacza<br>Ustawianie automatycznej orientacji ekranu<br>Włączanie i wyłączanie dźwięku przycisków<br>Wyświetlanie stanu ramki PhotoFrame<br>Przywracanie wszystkich domyślnych | 42<br>44<br>×45<br>46 |

# 1 Ważne

### Bezpieczeństwo

### Bezpieczeństwo i konserwacja

- Nie dotykaj, nie naciskaj, nie trzyj ani nie uderzaj ekranu twardymi przedmiotami, ponieważ może to spowodować trwałe uszkodzenie jego powierzchni.
- Wyjmij wtyczkę urządzenia PhotoFrame z gniazdka elektrycznego, jeśli nie jest używane przez dłuższy czas.
- Przed przystąpieniem do czyszczenia ekranu odłącz wtyczkę urządzenia z gniazdka elektrycznego. Ekran czyść tylko miękką szmatką, zwilżoną wodą. Do czyszczenia urządzenia PhotoFrame nie używaj substancji takich jak alkohol, środki chemiczne lub inne domowe środki czyszczące.
- Nie stawiaj urządzenia PhotoFrame w pobliżu otwartego ognia lub innych źródeł ciepła. Nie wystawiaj urządzenia na bezpośrednie działanie promieni słonecznych.
- Nie wystawiaj urządzenia PhotoFrame na działanie deszczu i wody. Nie stawiaj przedmiotów wypełnionych cieczą (np. wazonów) w pobliżu urządzenia PhotoFrame.
- Nie upuszczaj urządzenia PhotoFrame. Jeśli urządzenie PhotoFrame zostanie upuszczone, uszkodzi się.
- Trzymaj podstawę z dala od przewodów.
- Niniejsza ramka Wireless Digital PhotoFrame została zaprojektowana wyłącznie do użytku w pomieszczeniach.

Uwaga

Wszelkie zmiany lub modyfikacje tego urządzenia, które nie zostaną wyraźnie zatwierdzone przez firmę Philips Consumer Lifestyle, mogą unieważnić pozwolenie na jego obsługę.

### Gwarancja

Produkt nie zawiera żadnych komponentów, które wymagałyby wymiany lub naprawy przez użytkownika. Nie należy otwierać ani zdejmować pokryw zabezpieczających wnętrze produktu. Napraw mogą dokonywać wyłącznie centra serwisowe firmy Philips oraz oficjalne warsztaty naprawcze. Niezastosowanie się do powyższych warunków powoduje utratę wszelkich gwarancji, zarówno wyraźnie określonych, jak i dorozumianych. Wszelkie wyraźnie zabronione w instrukcji czynności, wszelkie niezalecane lub niezatwierdzone regulacje bądź procedury montażu powodują utratę gwarancji.

### Deklaracja zgodności WE

Philips Consumer Lifestyle, P&A niniejszym oświadcza, że cyfrowa ramka Wi-Fi do zdjęć 8FF3WMI-/00-/05 spełnia wszystkie niezbędne wymagania Dyrektywy 1999/5/WE.

### Przepisy europejskie:

Ten produkt został zaprojektowany, przetestowany i wyprodukowany zgodnie z wytycznymi europejskiej dyrektywy 1999/5/ WE (R&TTE) w sprawie urządzeń radiowych i końcowych urządzeń telekomunikacyjnych. Zgodnie z dyrektywą produkt ten można wprowadzić do użytku w następujących państwach:

### 

|    |                                                                                                    | $\sim$ |   |    |   |    |   |    |   |      |
|----|----------------------------------------------------------------------------------------------------|--------|---|----|---|----|---|----|---|------|
| AT | 1                                                                                                    | BE 🗸   | · | BG | 1 | CY | 1 | CZ | 1 | DK 🗸 |
| EE | 1                                                                                                    | FI 🗸   |   | FR | 1 | DE | 1 | GR | 1 | HU 🗸 |
| IS | 1                                                                                                    | IE 🗸   | , | IT | 1 | LV | 1 | Ц  | 1 | LT 🗸 |
| LU | 1                                                                                                    | MT 🗸   |   | NL | 1 | NO | 1 | PL | 1 | PT 🖌 |
| RO | 1                                                                                                    | SK 🖌   |   | SI | 1 | ES | 1 | SE | 1 | СН 🗸 |
| UK | <ul> <li>Image: A set of the set of the</li></ul> |        |   |    |   |    |   |    |   |      |
|    |                                                                                                    |        |   |    |   |    |   |    |   |      |

# Polski

### Pozbycie się starego produktu

Twoje urządzenie zostało zaprojektowane i wykonane z materiałów i komponentów wysokiej jakości, które nadają się do ponownego wykorzystania. Jeśli produkt został opatrzony symbolem przekreślonego pojemnika na odpady, oznacza to, iż podlega on postanowieniom Dyrektywy Europejskiej 2002/96/WE.

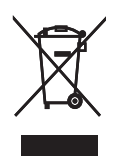

Informacje na temat wydzielonych punktów składowania zużytych produktów elektrycznych i elektronicznych można uzyskać w miejscu zamieszkania.

Należy przestrzegać lokalnych przepisów i nie wyrzucać zużytych produktów elektronicznych wraz ze zwykłymi odpadami gospodarstwa domowego. Prawidłowa utylizacja starych produktów pomaga zapobiegać zanieczyszczeniu środowiska naturalnego oraz utracie zdrowia.

### Utylizacja zużytego urządzenia

- Produkt ten zawiera materiały, które mogą zostać zutylizowane i ponownie wykorzystane. Wyspecjalizowane przedsiębiorstwa mogą poddać produkt recyklingowi, wykorzystując jak największą ilość materiału nadającego się do ponownego użytku.
- Prosimy zasięgnąć informacji na temat lokalnych przepisów dotyczących pozbywania się starych monitorów u dystrybutora firmy Philips.
- (Dla klientów zamieszkałych w Kanadzie i Stanach Zjednoczonych) Zużytych urządzeń należy pozbywać się zgodnie ze stanowymi i federalnymi przepisami.

Więcej informacji udziela organizacja www.eia. org (Consumer Education Initiative - Inicjatywa Edukacji Klientów)

### Informacje na temat recyklingu dla klientów

Firma Philips wyznacza sobie techniczne i ekonomiczne cele, aby zoptymalizować swoje produkty, usługi i działania pod kątem ochrony środowiska.

Zaczynając od etapu planowania, poprzez projekt i produkcje firma Philips skupia sie na tworzeniu produktów łatwych w utylizacji. Głównym celem działu zarządzania zużytymi urządzeniami firmy Philips jest udział przy każdej okazji w państwowych inicjatywach na rzecz utylizacji starych urządzeń, najlepiej we współpracy z firmami konkurencyjnymi. Obecnie działające systemy recyklingu wprowadzone zostały w takich krajach jak: Holandia, Belgia, Norwegia, Szwecja i Dania. W Stanach Zjednoczonych firma Philips Consumer Lifestyle North America wspiera finansowo projekt recyklingu urządzeń elektronicznych zorganizowany przez stowarzyszenie Electronic Industries Alliance (EIA) oraz stanowe iniciatywy na rzecz utylizacji produktów elektronicznych domowego użytku. Ponadto wielostanowa organizacja non-profit Northeast Recycling Council (NERC), która skupia się na promocji i rozwoju rynku wyrobów wtórnych, także planuje wprowadzenie własnego programu recyklingu. W przypadku rejonu Azji, Pacyfiku i Tajwanu produkty mogą zostać dostarczone do EPA (Environment Protection Administration), aby mogły zostać poddane procesowi recyklingu urządzeń informatycznych. Więcej informacji można znaleźć na stronie www.epa.gov.tw. Aby uzyskać informacje na temat pomocy i serwisu, prosimy przeczytać rozdział Serwis i gwarancja lub skontaktować się z odpowiednim zespołem specjalistów z dziedziny ochrony środowiska.

### Zgodność elektromagnetyczna (EMF)

Firma Koninklijke Philips Electronics N.V. produkuje i sprzedaje wiele produktów przeznaczonych dla klientów detalicznych, które — jak wszystkie urządzenia elektroniczne — mogą emitować oraz odbierać sygnały elektromagnetyczne. ledna z najważniejszych zasad firmy Philips jest podejmowanie wszelkich koniecznych działań zapewniaiacych bezpieczne i nieszkodliwe dla zdrowia korzystanie z jej produktów. Obejmuje to spełnienie wszystkich mających zastosowanie przepisów prawnych oraz wymogów standardów dotyczących emisji pola magnetycznego (EMF) już na etapie produkcji. lesteśmy czynnie zaangażowani w opracowywanie, wytwarzanie i sprzedawanie produktów, które nie mają niekorzystnego wpływu na zdrowie. Firma Philips zaświadcza, iż zgodnie z posiadana obecnie wiedza naukowa wytwarzane przez nas produkty są bezpieczne, jeżeli są używane zgodnie z ich przeznaczeniem. Aktywnie uczestniczymy także w doskonaleniu międzynarodowych standardów EMF i przepisów bezpieczeństwa, co umożliwia nam przewidywanie kierunków rozwoju standaryzacji i szybkie dostosowywanie naszych produktów do nowych przepisów.

# North Europe Information (Nordic Countries)

### VARNING:

FÖRSÄKRA DIG OM ATT HUVUDBRYTARE OCH UTTAG ÄR LÄTÅTKOMLIGA, NÄR DU STÄLLER DIN UTRUSTNING PÅPLATS. Placering/Ventilation ADVARSEL

SØRG VED PLACERINGEN FOR, AT NETLEDNINGENS STIK OG STIKKONTAKT ER NEMT TILGÆNGELIGE. Paikka/Ilmankierto

### VAROITUS:

SIJOITA LAITE SITEN, ETTÄ VERKKOJOHTO VOIDAAN TARVITTAESSA HELPOSTI IRROTTAA PISTORASIASTA. Plassering/Ventilasjon

### ADVARSEL:

NÅR DETTE UTSTYRET PLASSERES, MÅ DU PASSE PÅ AT KONTAKTENE FOR STØMTILFØRSEL ER LETTE Å NÅ.

### Oświadczenie dotyczące zakazanych substancji

Produkt jest zgodny z wymogami RoHs oraz Philips BSD (AR17-G04-5010-010). Urządzenie PhotoFrame zawiera następującą etykietę:

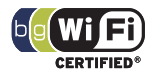

# 2 Produkt Wireless Digital PhotoFrame

Gratulujemy zakupu i witamy wśród klientów firmy Philips! Aby w pełni skorzystać z oferowanej przez firmę Philips pomocy, zarejestruj swój produkt na stronie www.philips. com/welcome.

### Wstęp

Dzięki cyfrowej ramce do zdjęć Philips Digital PhotoFrame możesz wyświetlać cyfrowe zdjęcia w wysokiej jakości. Możesz umieścić ją na płaskiej powierzchni lub powiesić na ścianie i wyświetlać zdjęcia przechowywane w urządzeniach USB i na kartach pamięci. Dzięki opcji dostępu bezprzewodowego ramka PhotoFrame pozwala nawet wyświetlać zdjęcia zapisane na dysku twardym komputera lub dostępne w Internecie.

### Zawartość opakowania

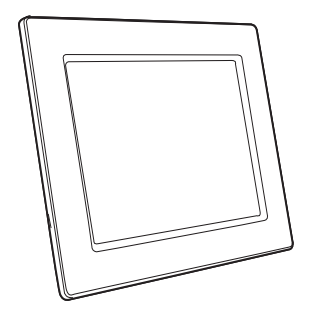

 Cyfrowa bezprzewodowa ramka do zdjęć Philips Wireless Digital PhotoFrame

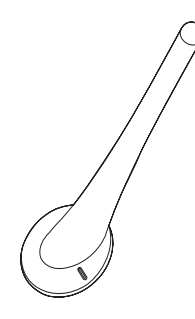

• Stojak

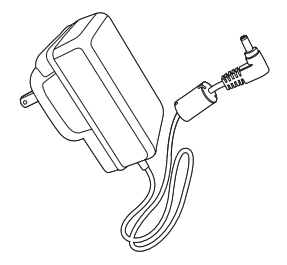

Zasilacz sieciowy

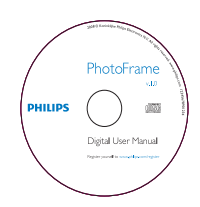

 Płyta CD-ROM (Elektroniczna instrukcja obsługi i program Philips PhotoFrame Manager wraz z instrukcją obsługi)

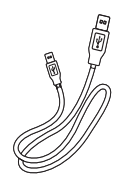

Przewód USB

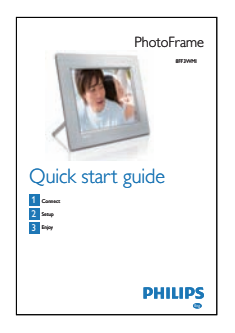

Skrócona instrukcja obsługi

### Opis urządzenia PhotoFrame

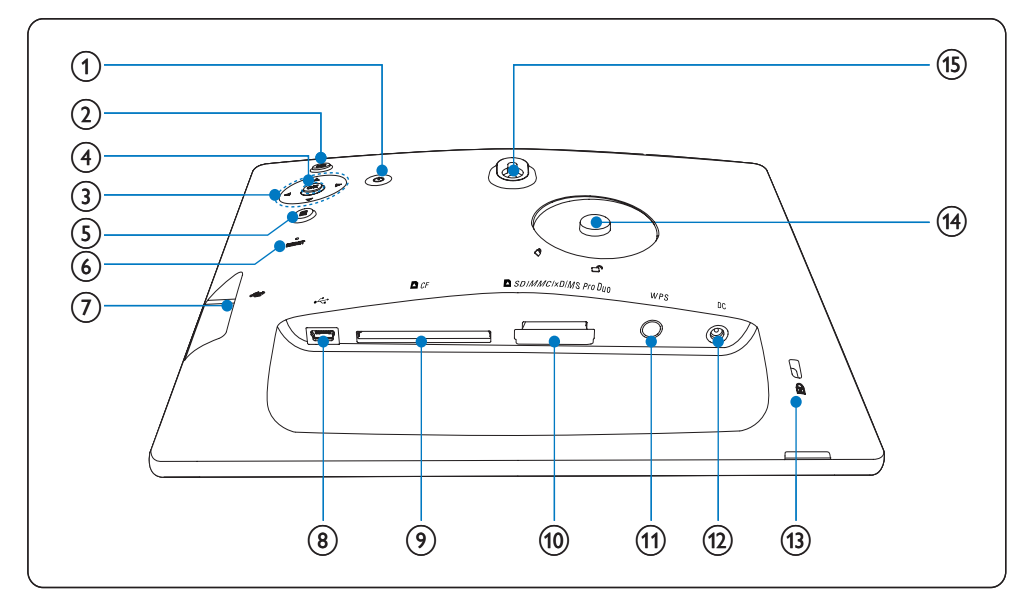

1 0

• Włączanie/wyłączanie ramki PhotoFrame

### 2 🖻

Powrót do menu wyższego poziomu

### ③ ▲/▼/◀/► klawisz nawigacji

- Wybór poprzedniego/następnego/ prawego/lewego elementu
- Ustawianie godziny i daty
- Regulacja jasności

### (4) OK

• Zatwierdzanie wyboru

- 5
  - Dostęp do opcji zdjęć
  - Dostęp do menu szybkich ustawień
  - Sprawdzanie stanu pamięci / sieci / źródła zdjęć w Internecie
- 6 RESET
  - Przywracanie ustawień PhotoFrame
- (7) 🤹
  - Gniazdo na kartę pamięci flash USB
- 8 .
  - Gniazdo do podłączania przewodu USB
- ⑨ ■CF
  - Gniazdo na kartę CompactFlash (CF)
- 10 SD/MMC/xD/MS/MS Pro Duo
  - Gniazdo na kartę SD/MMC/xD/MS/ MS Pro Duo
- (1) WPS (Funkcja Wi-Fi Protected Setup)
  - Przycisk szybkiego nawiązywania połączenia bezprzewodowego
- 12 DC
  - Gniazdo zasilacza sieciowego
- (13) 🗄 Blokada Kensington
- (14) Otwór na stojak
- (15) Otwór do powieszenia na ścianie

### **Wskazówka**

 Aby powiesić ramkę PhotoFrame na ścianie, należy zastosować wkręt 7,0\*25\*3,0 mm. Aby bezpiecznie powiesić ramkę, wkręt należy obrócić kilkakrotnie.

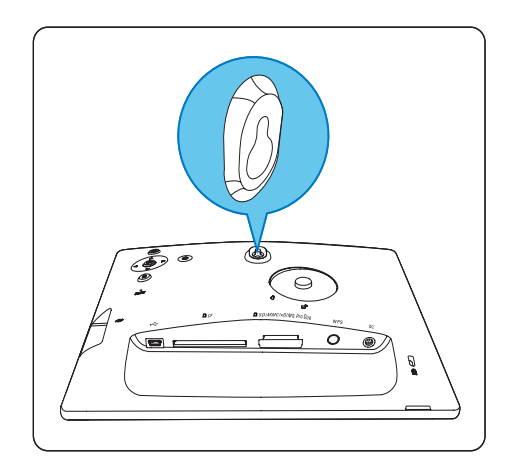

# 3 Czynności wstępne

### Przestroga

 Z przycisków sterujących należy korzystać wyłącznie w sposób wskazany w niniejszej instrukcji obsługi.

Instrukcje z tego rozdziału zawsze wykonuj w podanej tu kolejności.

W przypadku kontaktu z firmą Philips należy podać numer modelu i numer seryjny urzadzenia PhotoFrame. Numer modelu i numer seryjny można znaleźć na tył urządzenia PhotoFrame. Zapisz numery tutaj: Nr modelu \_\_\_\_\_

Nr seryjny \_\_\_\_\_

### Montaż stojaka

Aby umieścić ramkę PhotoFrame na płaskiej powierzchni, przymocuj dołączony stojak z tyłu ramki PhotoFrame.

1 Umieść stojak w otworze ramki PhotoFrame.

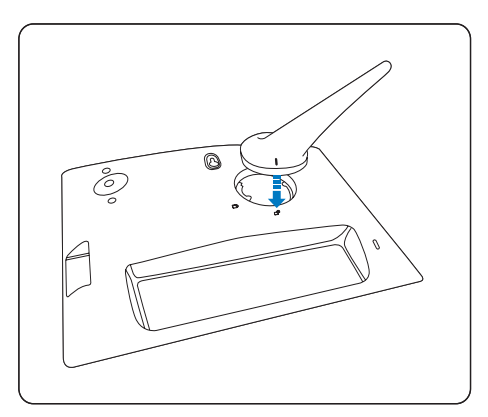

2 Obróć stojak o 45 stopni w prawo, aby mocno przymocować go do ramki PhotoFrame.

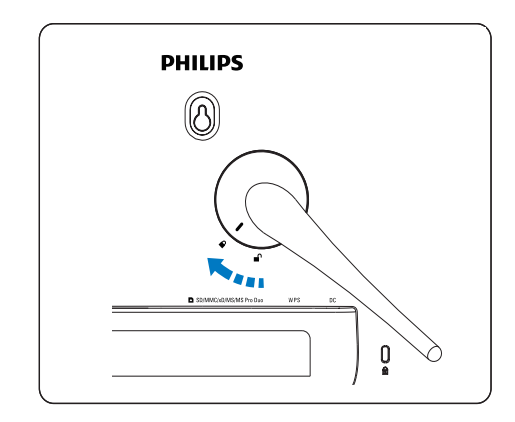

### Podłączanie zasilania

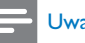

### Uwaga

- Podczas ustawiania ramki PhotoFrame upewnii sie, że wtyczka zasilania oraz gniazdko są łatwo dostępne.
- 1 Podłacz przewód zasilający do gniazda DC ramki PhotoFrame oraz do gniazda zasilania.

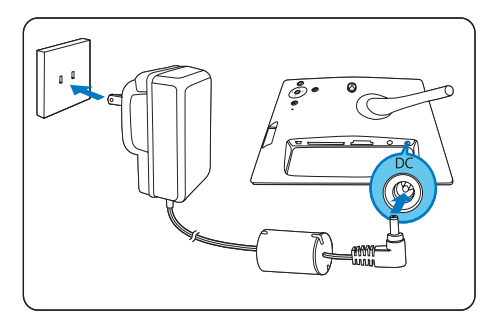

# Polski

### Włączanie ramki PhotoFrame

- 1 Naciśnij i przytrzymaj przycisk O przez ponad 1 sekundę.
- Pierwsze użycie ramki
  - Zostanie wyświetlony ekran wyboru języka.

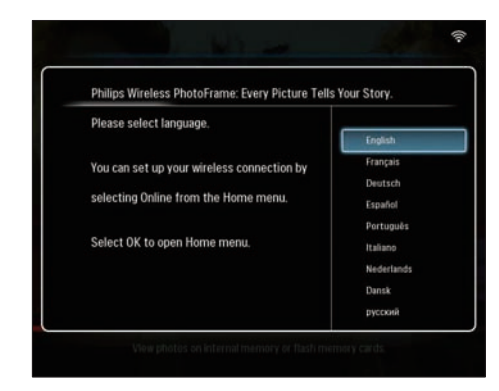

- Jeżeli język nie zostanie wybrany, ramka PhotoFrame zacznie wyświetlać zdjęcia w trybie pokazu slajdów po około 30 sekundach.
- Każde następne użycie ramki
  - Po włączeniu ramki PhotoFrame zostanie wyświetlone menu główne.

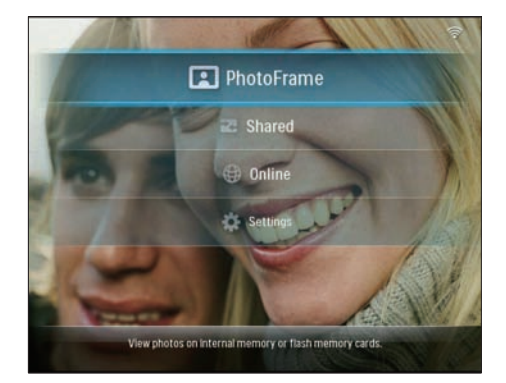

Jeżeli użytkownik nie wybierze żadnej pozycji z menu głównego, ramka PhotoFrame zacznie wyświetlać zdjęcia w trybie pokazu slajdów po około 20 sekundach w następującym porządku pierwszeństwa źródeł: 1. SD/MMC/xD/MS/MS Pro Duo

- 2. CF
- 3. USB
- 4. PhotoFrame
- Aby wyłączyć ramkę PhotoFrame, naciśnij i przytrzymaj przycisk の przez ponad 2 sekundy.

### Konfiguracja połączenia bezprzewodowego

Możesz podłączyć ramkę PhotoFrame bezprzewodowo do komputera PC, Macintosh lub do Internetu, aby dzielić się zdjęciami:

- za pomocą routera z włączoną opcją WPS
- za pomocą komputera z systemem Windows Vista
- ręcznie

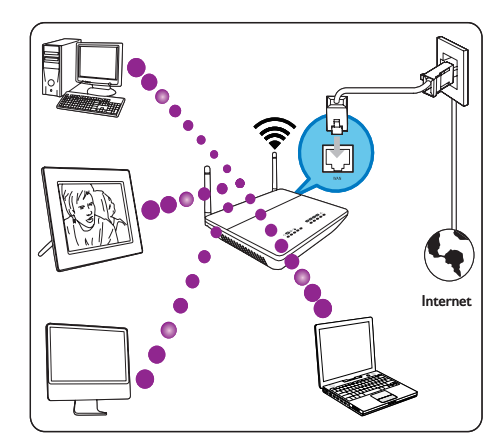

### Konfiguracja połączenia bezprzewodowego z routerem z włączoną opcją WPS

Co jest potrzebne:

- Router bezprzewodowy z włączoną opcją WPS
- Dostęp do szerokopasmowego łącza internetowego

1 Naciśnij przycisk **WPS** na ramce PhotoFrame.

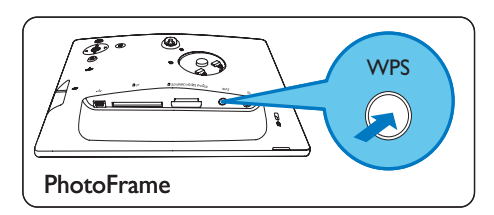

- ➡ Ramka PhotoFrame rozpocznie wyszukiwanie sieci bezprzewodowej.
- W ciągu 2 minut naciśnij przycisk WPS na routerze.

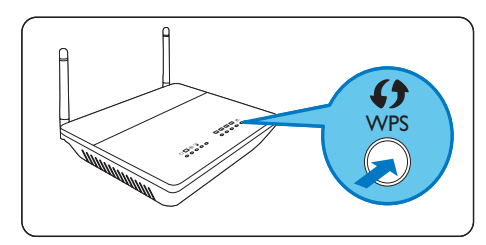

- Jeżeli połączenie z siecią bezprzewodową zostało pomyślnie nawiązane, ramka wyświetli komunikat potwierdzający.
- 3 Naciśnij przycisk OK, aby potwierdzić.
  - Sprawdź, czy do ramki PhotoFrame został przypisany prawidłowy adres IP (patrz 'Wyświetlanie stanu ramki PhotoFrame' na str. 46).
- 4 Udostępnianie zdjęć w komputerze do wyświetlania bezprzewodowego (patrz 'Udostępnianie zdjęć z dysku komputera PC/Macintosh do wyświetlania bezprzewodowego' na str. 15).
- Wyświetlanie zdjęć z Internetu w ramce PhotoFrame (patrz 'Wyświetlanie zdjęć z Internetu' na str. 22).

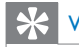

### Wskazówka

 Jednocześnie możliwe jest nawiązanie połączenia bezprzewodowego pomiędzy routerem a jedną ramką PhotoFrame. Aby nawiązać połączenie bezprzewodowe pomiędzy routerem a inną ramką PhotoFrame, powtórz czynności opisane w punktach 1 - 3.

### Konfiguracja połączenia bezprzewodowego z komputerem PC z systemem Windows Vista

Co jest potrzebne:

- Router zgodny z komputerem z systemem Vista
- Dostęp do szerokopasmowego łącza internetowego
- (1) Na ramce PhotoFrame:
- W menu głównym wybierz kolejno
   [Settings] > [Installation] > [Network]
   [Wireless] > [Wireless Setup Guide], a następnie naciśnij przycisk OK, aby potwierdzić.

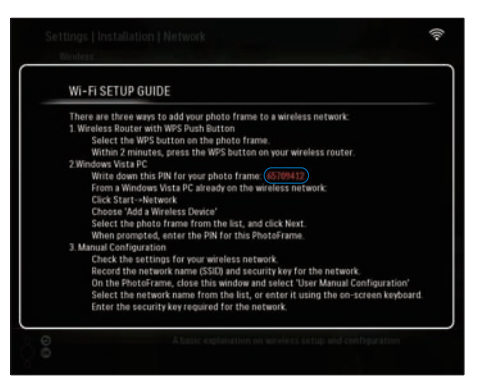

2 Zapisz numer PIN ramki PhotoFrame: \_ \_

(2) W komputerze PC z systemem Windows Vista:

- 1 Sprawdź, czy komputer jest podłączony do sieci.
- 2 Kliknij kolejno [Start] > [Sieć].

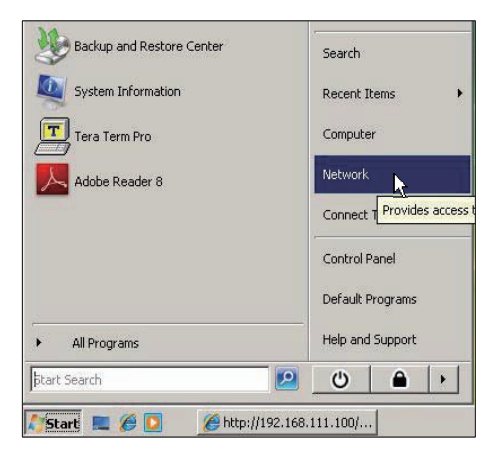

3 Wybierz polecenie [Dodaj urządzenie bezprzewodowe].

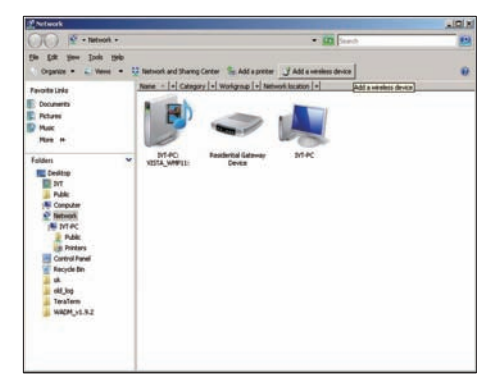

4 Wybierz z listy ramkę PhotoFrame, a następnie kliknij przycisk [Dalej].

| FavoriteConte                                                        | Narie Catego | ry Workgroup Network location | *                    |                |
|----------------------------------------------------------------------|--------------|-------------------------------|----------------------|----------------|
| E Disaveri<br>E Ficture<br>D Main<br>G Ascerty Changel<br>P Searches | I without    | State of                      | J                    | Polge BFL (VP) |
| Public                                                               |              | 🕞 Carrigues a WON device      |                      |                |
|                                                                      |              | Configuring the selected      | device for squtlink. |                |
|                                                                      |              | *                             |                      |                |
|                                                                      |              |                               |                      |                |

 Wybierz sieć, do której chcesz dodać wybrane urządzenie, a następnie kliknij przycisk [Dalej].

| 0 | Configure a WCN device                           |          |
|---|--------------------------------------------------|----------|
|   | Select the network to add the selected device to |          |
|   | 4 001601A1C23D                                   |          |
|   | sqadlink                                         |          |
|   | alink dlink                                      |          |
|   |                                                  |          |
|   |                                                  |          |
|   |                                                  |          |
|   |                                                  |          |
|   | Create a new Wireless Network Profile            |          |
|   | No                                               | t Cancel |

5 Wprowadź numer PIN ramki PhotoFrame, a następnie kliknij przycisk **[Dalej]**.

| 9 | Configure a WCN device                                                                                                    |                                                    |        |
|---|----------------------------------------------------------------------------------------------------|----------------------------------------------------|--------|
|   | Type the PIN for the selected device<br>To configure this device for use on your network, type th<br>information that came with the device or on a sticker on | he PIN. You can find the PIN in the<br>the device. |        |
|   | PIN-<br>Display characters                                                                                                    |                                                    |        |
|   |                                                                                                    | Next                                               | Cancel |

- Na ramce PhotoFrame sprawdź, czy do ramki PhotoFrame został przypisany prawidłowy adres IP (patrz 'Wyświetlanie stanu ramki PhotoFrame' na str. 46).
- 6 Udostępnianie zdjęć w komputerze do wyświetlania bezprzewodowego (patrz 'Udostępnianie zdjęć z dysku komputera PC/Macintosh do wyświetlania bezprzewodowego' na str. 15).
- Wyświetlanie zdjęć z Internetu w ramce PhotoFrame (patrz 'Wyświetlanie zdjęć z Internetu' na str. 22).

# Ręczna konfiguracja połączenia bezprzewodowego

Co jest potrzebne:

- Router bezprzewodowy
- Dostęp do szerokopasmowego łącza internetowego
- (1) W komputerze PC:
- 1 Sprawdź ustawienia sieci bezprzewodowej.
- 2 Zapisz nazwę sieci (SSID) i klucz sieciowy ( WEP/WPA/WPA2 ).
- (2) Na ramce PhotoFrame:
- W głównym menu wybierz pozycję [Settings], a następnie naciśnij przycisk OK, aby potwierdzić.

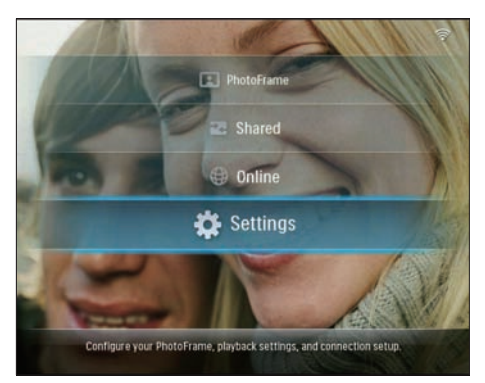

2 Wybierz kolejno [Installation] > [Network] > [Wireless] > [Use manual configuration], a następnie naciśnij przycisk OK, aby potwierdzić.

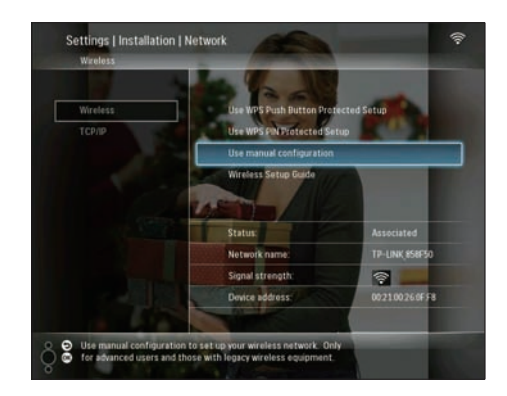

3 Wybierz numer SSID sieci, a następnie naciśnij przycisk OK, aby potwierdzić.

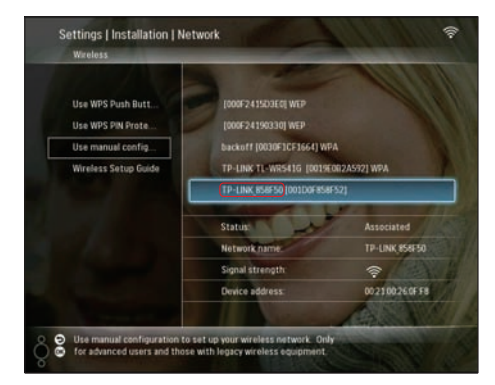

 Jeżeli numer SSID sieci nie został wyświetlony, wybierz opcję [Other...], a następnie naciśnij przycisk OK, aby potwierdzić.

Aby wprowadzić numer SSID sieci, wybierz odpowiednie litery/liczby, a następnie naciśnij przycisk **OK**, aby potwierdzić.

 Aby przełączać pomiędzy wielkimi i małymi literami, wybierz element [a/A] na wyświetlonej klawiaturze i naciśnij przycisk OK, aby potwierdzić.

| E     | nter S | ISID |   |   |   |   |   |   |    |        |
|-------|--------|------|---|---|---|---|---|---|----|--------|
| 1     | 2      | 3    | 4 | 5 | 6 | 7 | 8 | 9 | 0  | Delete |
| A     | B      | С    | D | E | F | G | Н | - |    | ← -    |
| J     | K      | L    | Μ | N | 0 | P | Q | R | •  | Fotos  |
| S     | T      | U    | ۷ | W | Х | Y | Z | • | -  | Enter  |
| Space |        |      |   |   |   |   |   |   | /A | Cance  |

4 Jeżeli sieć wymaga wprowadzenia klucza sieciowego, należy go wpisać, aby połączyć się z siecią.

| E     | nter V | VEP ke | ey in H | EX or i | ASCII | (not th | ie pas: | sphras | :e) |        |
|-------|--------|--------|---------|---------|-------|---------|---------|--------|-----|--------|
|       |        |        |         |         |       |         |         |        |     |        |
| 1     | 2      | 3      | 4       | 5       | 6     | 7       | 8       | 9      | 0   | Delete |
| A     | В      | C      | D       | E       | F     | G       | Н       | Ι      | •   | +      |
| J     | K      | L      | Μ       | Ν       | 0     | P       | Q       | R      | •   | Fatar  |
| S     | T      | U      | ۷       | W       | Х     | γ       | Z       | •      | -   | citter |
| Space |        |        |         |         |       |         |         |        | /A  | Cancel |

- 5 Po wpisaniu klucza naciśnij klawisz [Enter], a następnie przyciskOK, aby potwierdzić.
  - Sprawdź, czy do ramki PhotoFrame został przypisany prawidłowy adres IP (patrz 'Wyświetlanie stanu ramki PhotoFrame' na str. 46).
- 6 Udostępnianie zdjęć w komputerze do wyświetlania bezprzewodowego (patrz 'Udostępnianie zdjęć z dysku komputera PC/Macintosh do wyświetlania bezprzewodowego' na str: 15).
- Wyświetlanie zdjęć z Internetu w ramce PhotoFrame (patrz 'Wyświetlanie zdjęć z Internetu' na str. 22).

### Udostępnianie zdjęć z dysku komputera PC/ Macintosh do wyświetlania bezprzewodowego

Aby wyświetlać zdjęcia przechowywane w folderze udostępnionym na dysku komputera PC/Macintosh, należy określić bezprzewodowe centrum udostępniania.

- Uwaga

- Ramka PhotoFrame umożliwia wyświetlanie wyłącznie zdjęć w formacie JPEG.
- W przypadku systemu operacyjnego Windows sprawdź, czy:
  - Ramka PhotoFrame i komputer zostały podłączone do tej samej sieci,
  - W komputerze zainstalowano aktywny serwer UPnP, np. program Windows Media Player 11 z odpowiednimi ustawieniami (patrz 'Instalacja i konfiguracja programu Windows Media player 11' na str. 51),
- Dodano folder ze zdjęciami przeznaczonymi do udostępnienia do katalogu programu Windows Media Player 11 (patrz 'W komputerze zaznaczono zdjęcia przeznaczone do udostępnienia.' na str. 16),
- 2 Udostępniono folder ze zdjęciami ramce PhotoFrame za pomocą opcji w programie Windows Media Player 11 (patrz 'Włączanie dostępu do udostępnionych zdjęć' na str. 17).
- W przypadku systemu operacyjnego Mac OS sprawdź, czy:
  - Ramka PhotoFrame i komputer zostały podłączone do tej samej sieci,
  - W komputerze zainstalowano aktywny serwer UPnP, np. program Elgato z odpowiednimi ustawieniami (www.elgato.com),

# W komputerze zaznaczono zdjęcia przeznaczone do udostępnienia.

Przed rozpoczęciem sprawdź, czy w komputerze zainstalowano program Windows Media Player 11.

1 W komputerze uruchom program Windows Media Player 11.

### 2 Kliknij przycisk **[Biblioteka]**.

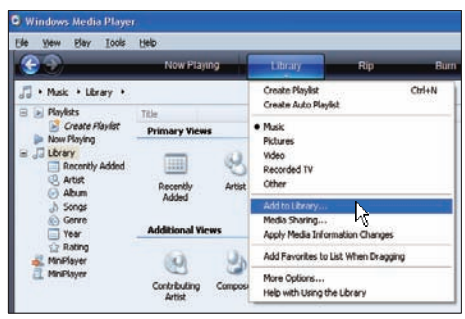

- 3 Wybierz polecenie [Dodaj do biblioteki ...] z menu rozwijanego.
- 4 W oknie [Wybieranie folderów do monitorowania] wybierz pozycję [Moje foldery osobiste], a następnie kliknij przycisk [Opcje zaawansowane>>].

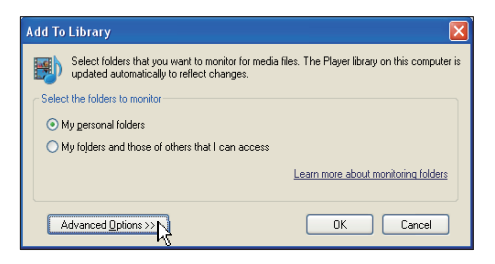

5 Kliknij przycisk [Dodaj].

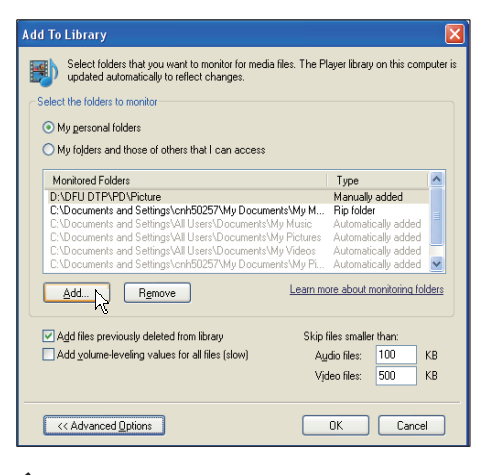

6 Wybierz folder ze zdjęciami, który ma zostać dodany do programu Windows Media Player 11, a następnie kliknij przycisk [OK], aby potwierdzić.

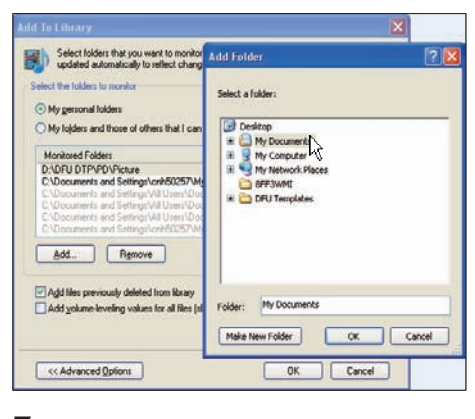

Ponownie kliknij przycisk [OK].

| Add To Library                                                                                           | X                                 |  |  |  |  |
|----------------------------------------------------------------------------------------------------|-----------------------------------|--|--|--|--|
| Select folders that you want to monitor for media files. The P updated automatically to reflect changes. | layer library on this computer is |  |  |  |  |
| Select the folders to monitor                                                                            |                                   |  |  |  |  |
| <ul> <li>My gersonal folders</li> </ul>                                                                  |                                   |  |  |  |  |
| O My folders and those of others that I can access                                                       |                                   |  |  |  |  |
| Monitored Folders                                                                                        | Туре                              |  |  |  |  |
| D:\DEU DTP\PD\Picture                                                                                    | Manually added                    |  |  |  |  |
| C:\Documents and Settings\cnh50257\My Documents\My M                                                     | Rip folder                        |  |  |  |  |
| C:\Documents and Settings\All Users\Documents\My Music                                                   | Automatically added               |  |  |  |  |
| C:\Documents and Settings\All Users\Documents\My Pictures                                                | Automatically added               |  |  |  |  |
| C:\Documents and Settings\All Users\Documents\My Videos                                                  | Automatically added               |  |  |  |  |
| C:\Documents and Settings\cnh50257\My Documents\My Pi                                                    | Automatically added 🔛             |  |  |  |  |
| Add Remove Learn me<br>V Add files previously deleted from library Skip                                  | ore about monitoring folders      |  |  |  |  |
| Add volume-leveling values for all files (slow)                                                          | udio files: 100 KB                |  |  |  |  |
| 16                                                                                                    | dag gan _ 500 _ KB                |  |  |  |  |
| V                                                                                                    | ueu mes. Juu ND                   |  |  |  |  |
|                                                                                                    |                                   |  |  |  |  |
| Advanced Options                                                                                         | OK Cancel                         |  |  |  |  |

→ Wybrany folder ze zdjęciami został dodany do programu Windows Media Player 11.

| Add to Library by               | Searching Co | mputer       |    | X |
|---------------------------------|--------------|--------------|----|---|
| Search completed.               |              |              |    |   |
| Current folder:<br>Files found: | 19           | Files added: | 11 |   |
|                                 |              | Close        |    |   |

8 Udostępniono folder ze zdjęciami ramce PhotoFrame za pomocą opcji w programie Windows Media Player 11 (patrz 'Włączanie dostępu do udostępnionych zdjęć' na str. 17).

# Włączanie dostępu do udostępnionych zdjęć

Przed rozpoczęciem sprawdź, czy w komputerze zainstalowano program Windows Media Player 11.

- 1 W komputerze uruchom program Windows Media Player 11.
- 2 Kliknij przycisk [Biblioteka].

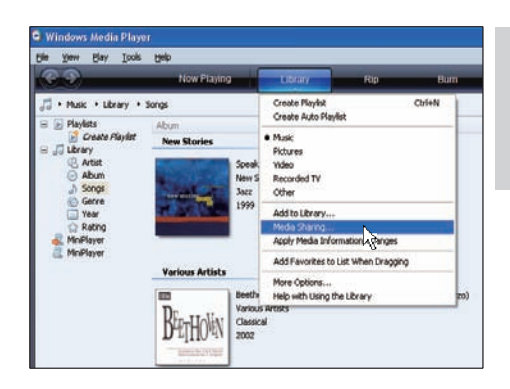

- 3 Wybierz opcję [Udostępnianie multimediów...] z rozwijanego menu.
- 4 Wybierz opcję [Udostępnij moje multimedia], a następnie kliknij przycisk [OK], aby potwierdzić.

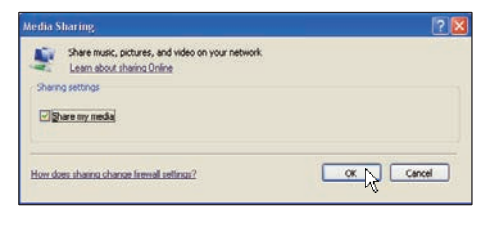

### 5 Kliknij przycisk [Ustawienia].

|         | ihare music, pi<br>.eam more abo | ctures, and<br>sut sharing | l video on y | our netwo | ek. |   |              |
|---------|----------------------------------|----------------------------|--------------|-----------|-----|---|--------------|
| haing s | ettings<br>e mumeria to          |                            |              |           |     | _ | Cattions - N |
| ang nan | o niti metara iti.               | í.                         |              |           |     | - | -itempt      |
|         |                                  |                            |              |           |     |   |              |
|         |                                  |                            |              |           |     |   |              |
|         |                                  |                            |              |           |     |   |              |

6 Wybierz opcję [Obrazy] w obszarze [Typy multimediów:], a następnie wybierz opcję [Wszystkie klasyfikacje] w [Klasyfikacje rodzicielskie] i kliknij przycisk [OK], aby potwierdzić.

| Media Sharing - Default                             | Settings                                                        |                                                              |
|-----------------------------------------------------|-----------------------------------------------------------------|--------------------------------------------------------------|
| Choose what you s<br>Share media as:<br>My Computer | share by default with new devices and o                         | computers.                                                   |
| Default settings                                    |                                                                 |                                                              |
| Media types:<br>Music<br>Pictures<br>Video          | Star ratings:<br>All ratings<br>Dely:<br>Rated 1 star or higher | Parental raings:<br>All raings<br>Ogly.<br>Pictures: Unrated |
| Allow new devices and co                            | omputers automatically (not recommend                           | ed)                                                          |
| How do I customize sharing?                         |                                                                 | OK Cancel                                                    |

7 Wybierz ramkę PhotoFrame i kliknij przycisk **[Zezwalaj]**.

| Media Sharing                                                                  |      |
|--------------------------------------------------------------------------------|------|
| Share nuxic, pictures, and video on your network.<br>Learn more about sharing. |      |
| Sphare my media to:                                                            |      |
| Price<br>(#12).WH                                                              |      |
| Allow Deny Custonize                                                           |      |
| How does sharen chance fremal settings? OK Cancel                              | ucly |

8 9

Kliknij przycisk **[OK]**, aby potwierdzić.

Wyświetlanie zdjęć z folderu udostępnionego na komputerze PC w sieci domowej (patrz 'Wyświetlanie strumienia zdjęć z folderu udostępnionego w sieci domowej' na str. 21).

### Konfiguracja połączenia TCP/ IP (tylko dla użytkowników zaawansowanych)

Możesz skonfigurować połączenie TCP/IP pod kątem własnych ustawień protokołu internetowego.

 W głównym menu wybierz pozycję [Settings], a następnie naciśnij przycisk OK, aby potwierdzić.

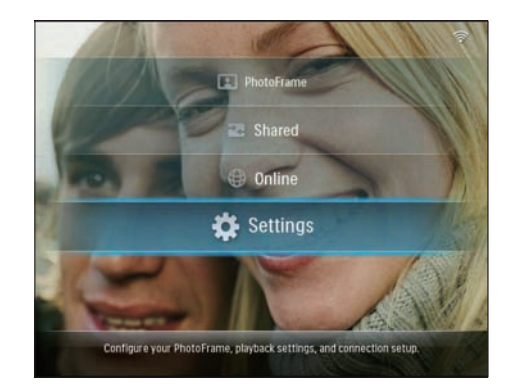

2 Wybierz kolejno [Installation] > [Network] > [TCP/IP] > [Address Mode], a następnie naciśnij przycisk OK, aby potwierdzić.

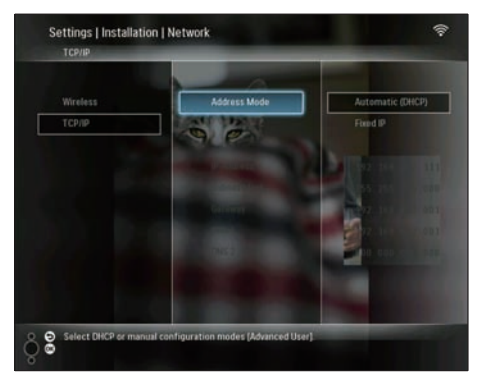

3 Wybierz pozycję [Automatic (DHCP)], a następnie naciśnij przycisk OK, aby potwierdzić.

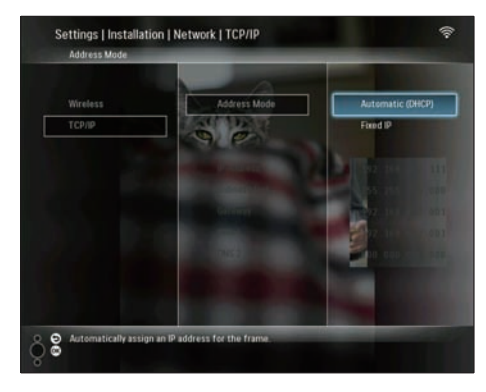

- ➡ Adres IP zostanie wybrany dla ramki PhotoFrame automatycznie.
- 4 Udostępnianie zdjęć w komputerze do wyświetlania bezprzewodowego (patrz 'Udostępnianie zdjęć z dysku komputera PC/Macintosh do wyświetlania bezprzewodowego' na str: 15).

Wybór stałego adresu IP dla ramki PhotoFrame:

1 Wybierz kolejno [Installation] > [Network] > [TCP/IP] > [Address Mode] > [Fixed IP], a następnie naciśnij przycisk OK, aby potwierdzić.

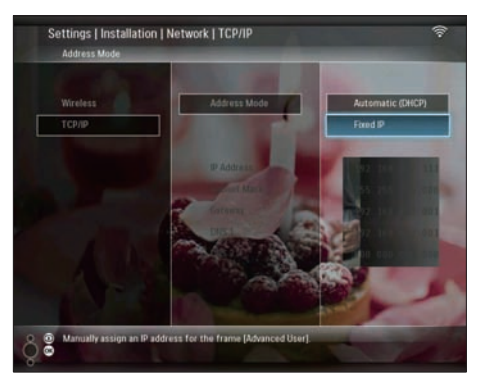

- Wybierz kolejno [IP Address] / [Subnet Mask] / [Gateway] / [DNS 1] / [DNS 2], a następnie naciśnij przycisk OK, aby potwierdzić.
- 3 Naciśnij przycisk ▲/▼/◀/►, aby zmienić cyfry, a następnie naciśnij przyciskOK, aby potwierdzić.
- 4 Udostępnianie zdjęć w komputerze do wyświetlania bezprzewodowego (patrz 'Udostępnianie zdjęć z dysku komputera PC/Macintosh do wyświetlania bezprzewodowego' na str. 15).

# 4 Wireless DigitalPhotoFrame– obsługa

### Wyświetlanie zdjęć przechowywanych w pamięci ramki PhotoFrame

### 📕 Uwaga

- Ramka PhotoFrame umożliwia wyświetlanie wyłącznie zdjęć w formacie JPEG.
- W głównym menu wybierz pozycję [PhotoFrame], a następnie naciśnij przycisk OK, aby potwierdzić.

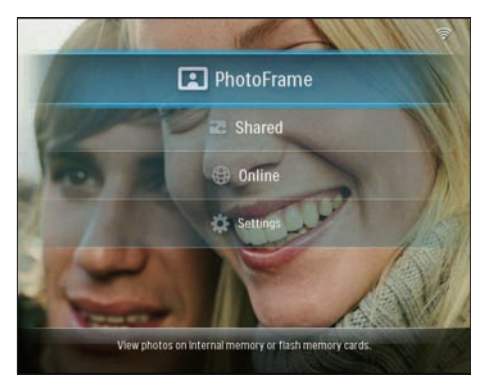

- Wybierz pozycję [Internal Memory], a następnie naciśnij przycisk OK, aby potwierdzić.
- **3** Wybierz album i naciśnij przycisk **OK**, aby potwierdzić.
  - Zdjęcia z albumu będą wyświetlane w trybie pokazu slajdów.

Podczas pokazu slajdów:

 Aby wstrzymać pokaz slajdów, naciśnij przycisk OK. Aby wznowić pokaz slajdów, ponownie naciśnij przycisk **OK** .

### Wyświetlanie zdjęć przechowywanych na urządzeniu pamięci

Możesz wyświetlać zdjęcia przechowywane na następujących urządzeniach pamięci:

- Compact Flash typu I
- Secure Digital (SD)
- Secure Digital (SDHC)
- Karta Multimedia
- Karta xD
- Memory Stick
- Memory Stick Pro
- Memory Stick Duo
- Memory Stick Pro Duo
- Pamięć flash USB

### Uwaga

- Nie usuwaj urządzenia pamięci z systemu podczas wyświetlania zdjęć.
- Ramka PhotoFrame umożliwia wyświetlanie wyłącznie zdjęć w formacie JPEG.

Wyświetlanie zdjęć z zewnętrznego urządzenia pamięci w ramce PhotoFrame:

1 Włóż urządzenie pamięci.

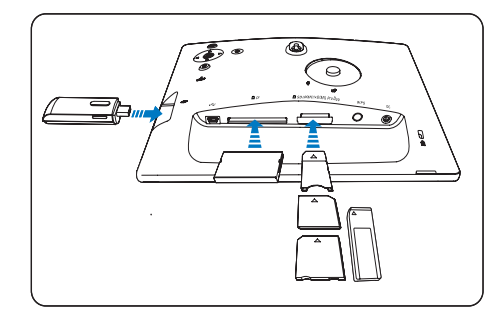

 Zdjęcia przechowywane w urządzeniu pamięci będą wyświetlane w trybie pokazu slajdów. Wyświetlanie zdjęć z pamięci ramki PhotoFrame:

 W głównym menu wybierz pozycję [PhotoFrame], a następnie naciśnij przycisk OK, aby potwierdzić.

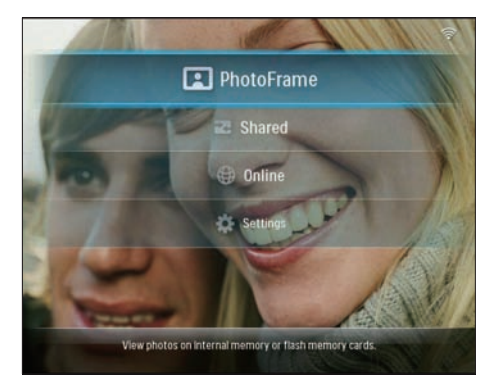

2 Wybierz urządzenie pamięci, a następnie naciśnij przycisk **OK**, aby potwierdzić.

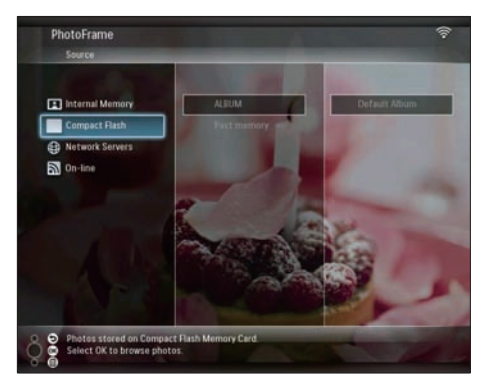

- **3** Wybierz album i naciśnij przycisk **OK**, aby potwierdzić.
  - Zdjęcia z albumu będą wyświetlane w trybie pokazu slajdów.

Podczas pokazu slajdów:

- Aby wstrzymać pokaz slajdów, naciśnij przycisk OK.
- Aby wznowić pokaz slajdów, ponownie naciśnij przycisk OK.

### Wyświetlanie strumienia zdjęć z folderu udostępnionego w sieci domowej

Aby prawidłowo wyświetlać strumień zdjęć z folderu udostępnionego w sieci domowej, upewnij się, że:

- Ramka PhotoFrame i komputer PC/ Macintosh zostały podłączone do tej samej sieci,
- W komputerze PC/Macintosh zainstalowano aktywny serwer UPnP z odpowiednimi ustawieniami,
- Foldery ze zdjęciami przeznaczonymi do udostępnienia zostały dodane do serwera UPnP.

### Uwaga

- Ramka PhotoFrame umożliwia wyświetlanie wyłącznie zdjęć w formacie JPEG.
- W głównym menu wybierz pozycję [Shared], a następnie naciśnij przycisk OK, aby potwierdzić.

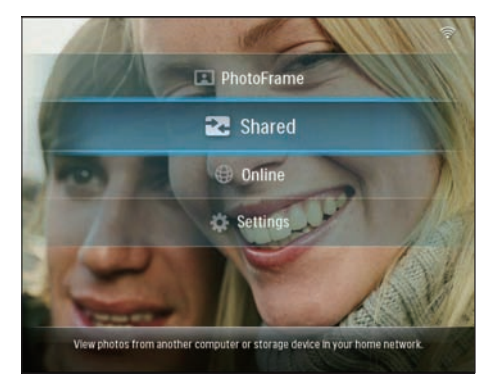

 Wybierz pozycję [Network Servers], a następnie naciśnij przycisk OK, aby potwierdzić.

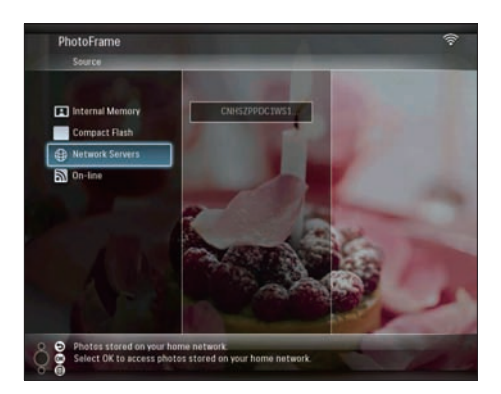

- 3 Wybierz komputer PC/Macintosh, a następnie naciśnij przycisk OK, aby potwierdzić.
- 4 Z listy wybierz udostępniony folder ze zdjęciami, a następnie naciśnij przycisk OK, aby potwierdzić.

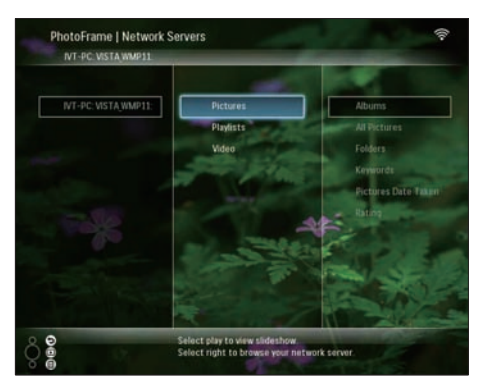

Podczas pokazu slajdów:

- Aby wstrzymać pokaz slajdów, naciśnij przycisk OK.
- Aby wznowić pokaz slajdów, ponownie naciśnij przycisk OK.

### Wyświetlanie zdjęć z Internetu

Program Philips PhotoFrame Manager to aplikacja przeznaczona do komputerów PC. Za jego pomocą możesz zarządzać i konfigurować ramkę PhotoFrame. Możesz na przykład łatwo przesyłać zdjęcia z komputera PC do ramki PhotoFrame (metodą przeciągnij i upuść). Możesz również używać go do pobierania pakietów RSS do ramki PhotoFrame i wyświetlania w ramce PhotoFrame zdjęć z Internetu. Więcej informacji można znaleźć w instrukcji obsługi programu Philips PhotoFrame Manager na dołączonej płycie CD-ROM. Wyświetlanie w ramce PhotoFrame zdjęć z Internetu:

- Wybierz zdjęcia z Internetu do wyświetlenia (patrz 'Pobieranie pakietów RSS do ramki PhotoFrame' na str. 22).
- 2 Wybrane zdjęcia zostaną wyświetlone (patrz 'Wyświetlanie zdjęć RSS w ramce PhotoFrame' na str. 23).

### Pobieranie pakietów RSS do ramki PhotoFrame

Możesz pobierać pakiety RSS z niektórych popularnych serwisów fotograficznych, np.:

- www.smugmug.com
- www.flickr.com
- picasaweb.google.com

Po skonfigurowaniu odbierania pakietów RSS przez ramkęPhotoFrame możesz zawsze cieszyć się najbardziej aktualnymi zdjęciami przesyłanymi z Internetu w postaci RSS (bez komputera PC). Ramka PhotoFrame obsługuje wyłącznie zdjęcia w formacie JPEG. Ramka PhotoFrame nie obsługuje poprawnie danych RSS pochodzących ze zwykłych blogów.

### 🗕 Uwaga

- Upewnij się, że masz dostęp do szerokopasmowego łącza internetowego i routera bezprzewodowego.
- Sprawdź, czy ramka PhotoFrame i komputer PC są połączone bezprzewodowo w obrębie tej samej sieci.
- Upewnij się, że w komputerze PC zainstalowano program Philips PhotoFrame Manager.

W komputerze PC:

1 Za pomocą przeglądarki internetowej wyszukaj w sieci zdjęcia RSS.

- 2 Kliknij kolejno [Start] > [PhotoFrame Manager], aby uruchomić program Philips PhotoFrame Manager.
  - Program Philips PhotoFrame Manager rozpocznie wyszukiwanie ramki PhotoFrame. W momencie znalezienia ramki PhotoFrame zostanie ona wyświetlona.

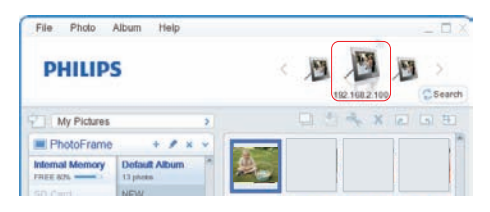

W programie Philips PhotoFrame Manager:

Kliknij panel [RSS Feed].

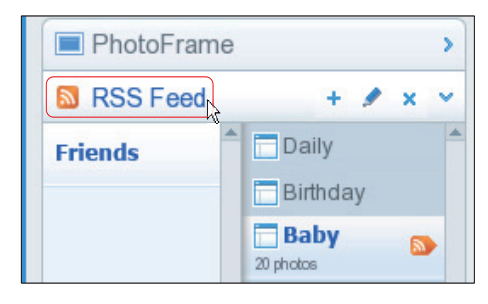

- 2 Kliknij symbol + na panelu [RSS Feed], aby dodać przekaz RSS.
- 3 Wypełnij pola [Category] i [Name] przekazu RSS.

| Category | Smugmug | Name | Popular |  |
|----------|---------|------|---------|--|
| Address  |         |      | S       |  |

4 Przeciągnij i upuść ikonę RSS ■ ze strony internetowej do pola [Address] , a następnie kliknij przycisk [OK], aby potwierdzić.

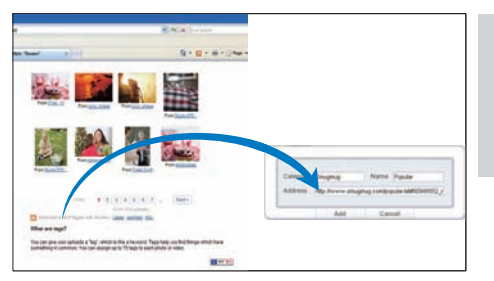

- → Dane RSS zostaną załadowane do ramki PhotoFrame.
- 5 Zdjęcia RSS opublikowane w sieci będą wyświetlane w ramce PhotoFrame (patrz 'Wyświetlanie zdjęć RSS w ramce PhotoFrame' na str. 23).

### Wyświetlanie zdjęć RSS w ramce PhotoFrame

Zanim uruchomisz wyświetlanie zdjęć RSS dostępnych w Internecie, upewnij się, że:

- Masz dostęp do szerokopasmowego łącza internetowego.
- Przekaz RSS został już przesłany do ramki PhotoFrame.
   Pakiety RSS w sieci są często odświeżane (zwykle co godzinę).
- W głównym menu wybierz pozycję [Online], a następnie naciśnij przycisk OK, aby potwierdzić.

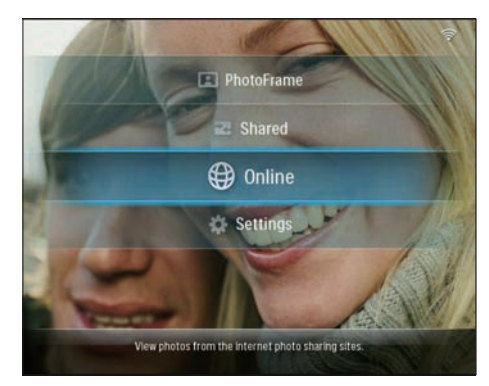

2 Wybierz przekaz RSS, a następnie naciśnij przycisk **OK**, aby potwierdzić.

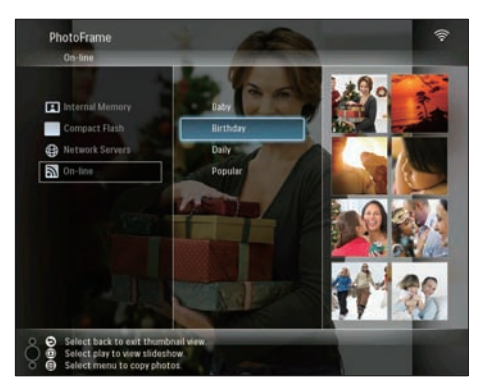

→ Zdjęcia RSS zostaną wyświetlone w ramce.

Podczas pokazu slajdów:

- Aby wstrzymać pokaz slajdów, naciśnij przycisk OK.
- Aby wznowić pokaz slajdów, ponownie naciśnij przycisk **OK** .

# 5 Wireless Digital PhotoFrame korzystanie z dodatkowych funkcji

### Wybór języka menu ekranowego

 W głównym menu wybierz pozycję [Settings], a następnie naciśnij przycisk OK, aby potwierdzić.

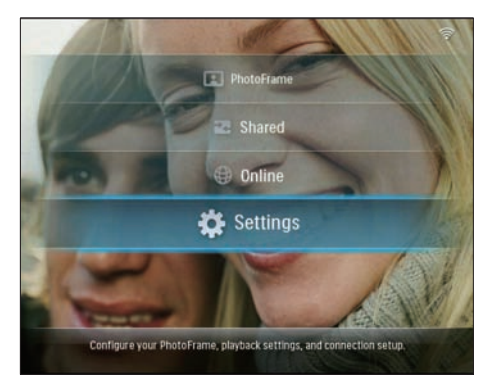

 Wybierz kolejno [Installation] > [Language], a następnie naciśnij przycisk OK, aby potwierdzić.

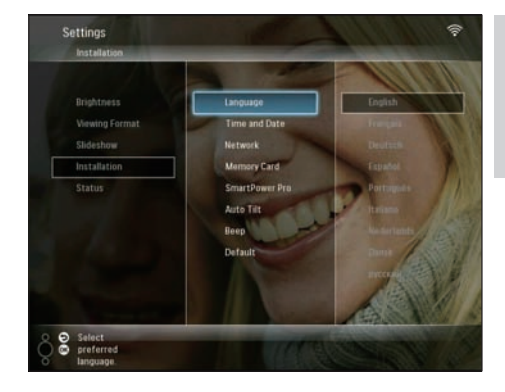

**3** Wybierz język i naciśnij przycisk **OK**, aby potwierdzić.

# Korzystanie z menu szybkich ustawień

Możesz korzystać z menu często używanych ustawień w celu regulacji częstotliwość zmiany zdjęć w pokazie slajdów, jasności wyświetlacza lub zmiany kolejności wyświetlania zdjęć w pokazie slajdów.

- Podczas pokazu slajdów naciśnij przycisk aby wejść do menu szybkich ustawień.
  - Zostanie wyświetlony ekran często używanych ustawień.

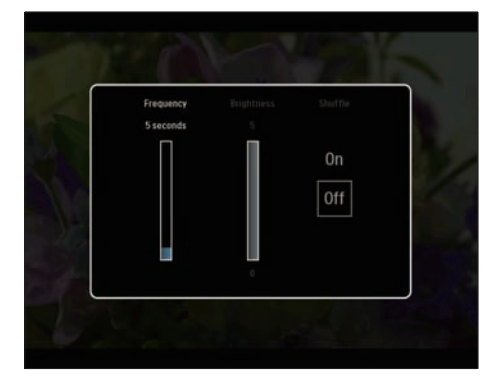

2 Aby dostosować częstotliwość zmiany zdjęć w pokazie slajdów, wybierz opcję [Frequency] i zmień częstotliwość, a następnie naciśnij przycisk **OK**, aby potwierdzić.

- Aby wyregulować jasność wyświetlacza, wybierz opcję [Brightness] i ustaw jasność, a następnie naciśnij przycisk OK, aby potwierdzić.
- Aby ustawić kolejność wyświetlania zdjęć w pokazie slajdów, wybierz opcje [Shuffle] i [On] / [Off], a następnie naciśnij przycisk OK, aby potwierdzić.

### Zarządzanie albumami

Możesz kopiować, przenosić, zmieniać nazwy i tworzyć albumy w ramce PhotoFrame lub w urządzeniu pamięci.

### Uwaga

- Podczas przenoszenia zdjęć do lub z urządzenia pamięci nie usuwaj go z systemu.
- Nie możesz przenosić, usuwać ani zmieniać nazwy domyślnego albumu w ramce PhotoFrame.
- Przed przeniesieniem, usunięciem, zmianą nazwy lub utworzeniem albumu w urządzeniu pamięci upewnij się, że funkcja usuwania plików z urządzenia jest włączona (patrz 'Włączanie i wyłączanie zabezpieczenia zawartości urządzenia pamięci' na str. 41).

# Kopiowanie i przenoszenie zdjęć na ramkę PhotoFrame

 W menu głównym wybierz pozycję [PhotoFrame] > źródło zdjęć, a następnie naciśnij przycisk OK, aby potwierdzić.

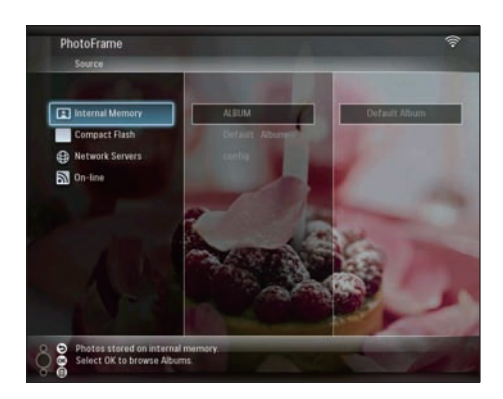

- 2 Wybierz album i naciśnij przycisk **(**, aby nim zarządzać.
- 3 Wybierz kolejno[Copy Album] / [Move Album], a następnie naciśnij przyciskOK, aby potwierdzić.

| Folder Options |   |  |
|----------------|---|--|
| Copy Album     | ] |  |
| Move Album     |   |  |
| Delete Album   |   |  |
| Rename Album   |   |  |
| Create Album   |   |  |
|                |   |  |
|                |   |  |
|                |   |  |
|                |   |  |

- 4 Wybierz album docelowy w ramce PhotoFrame lub urządzeniu pamięci, a następnie naciśnij przycisk **OK**, aby potwierdzić.
  - W przypadku wybrania opcji [Copy Album] do albumu docelowego zostaną skopiowane wszystkie zdjęcia z danego albumu.
  - ➡ W przypadku wybrania opcji [Move Album] do albumu docelowego zostaną przeniesione wszystkie zdjęcia z danego albumu.
- 5 Aby skopiować lub przenieść zdjęcia do nowego albumu, wybierz opcję [<New

Polski

Album>], a następnie naciśnij przycisk OK, aby potwierdzić.

| +New Album-   |
|---------------|
|               |
| +RDOT+ Photos |
|               |
|               |
|               |
|               |
|               |
|               |
|               |
|               |

→ Zostanie wyświetlona klawiatura.

| E | inter n | new na | me |     |   |   |   |   |    |        |  |
|---|---------|--------|----|-----|---|---|---|---|----|--------|--|
|   |         |        |    |     |   |   |   |   |    |        |  |
| 1 | 2       | 3      | 4  | 5   | 6 | 7 | 8 | 9 | 0  | Delete |  |
| A | В       | C      | D  | E   | F | G | Н | Ι | ·  | ← -    |  |
| J | K       | L      | Μ  | Ν   | 0 | P | Q | R | •  |        |  |
| S | T       | U      | ۷  | W   | Х | Y | Z | • | -  | Enter  |  |
|   |         |        | Sp | ace |   |   |   | a | /A | Cance  |  |

- 6 Aby wprowadzić nową nazwę (maksymalnie 24 znaki), wybierz litery i cyfry, a następnie naciśnij przycisk **OK**, aby potwierdzić.
  - Aby przełączać pomiędzy wielkimi i małymi literami, wybierz element [a/A] na wyświetlonej klawiaturze i naciśnij przycisk OK, aby potwierdzić.
- Po wpisaniu nazwy naciśnij klawisz [Enter], a następnie przycisk OK, aby potwierdzić.

### Usuwanie albumu z ramki PhotoFrame

 W menu głównym wybierz pozycję [PhotoFrame] > źródło zdjęć, a następnie naciśnij przycisk OK, aby potwierdzić.

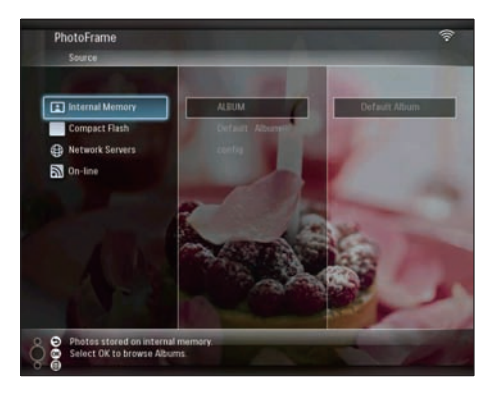

- 2 Wybierz album i naciśnij przycisk **∅**, aby nim zarządzać.
- 3 Wybierz pozycję [Delete Album], a następnie naciśnij przycisk OK, aby potwierdzić.

| Folder Options |  |  |
|----------------|--|--|
| Copy Album     |  |  |
| Move Album     |  |  |
| Delete Album   |  |  |
| Rename Album   |  |  |
| Create Album   |  |  |
|                |  |  |
|                |  |  |
|                |  |  |
|                |  |  |
|                |  |  |

4 Naciśnij przycisk **[OK]**, a następnie naciśnij przycisk **OK**, aby potwierdzić.

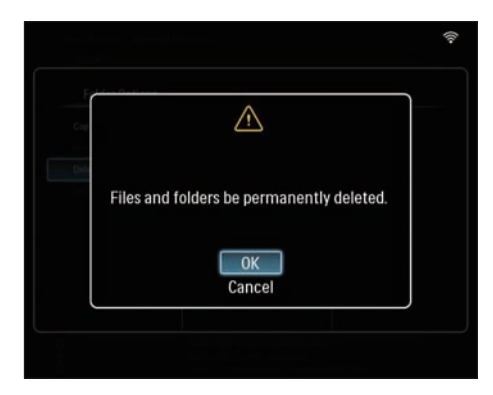

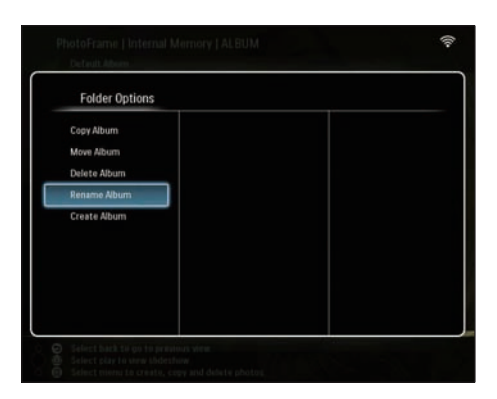

→ Zostanie wyświetlona klawiatura.

### Zmiana nazwy albumu w ramce PhotoFrame

 W menu głównym wybierz pozycję [PhotoFrame] > źródło zdjęć, a następnie naciśnij przycisk OK, aby potwierdzić.

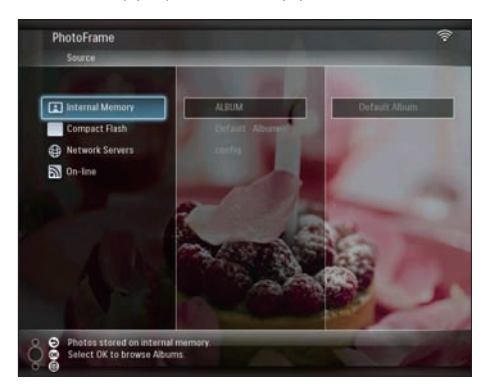

- 2 Wybierz album i naciśnij przycisk **(**, aby nim zarządzać.
- 3 Wybierz pozycję [Rename Album], a następnie naciśnij przycisk OK, aby potwierdzić.

| E | inter n | new na | me |     |   |   |   |   |   |        |  |
|---|---------|--------|----|-----|---|---|---|---|---|--------|--|
|   |         |        |    |     |   |   |   |   |   |        |  |
| 1 | 2       | 3      | 4  | 5   | 6 | 7 | 8 | 9 | 0 | Delete |  |
| A | В       | C      | D  | E   | F | G | Н | 1 | • | ← -    |  |
| l | K       | L      | М  | Ν   | 0 | P | Q | R | • |        |  |
| S | T       | U      | ۷  | W   | Х | γ | Z | • | _ | Enter  |  |
|   |         |        | Sp | ace |   |   |   | a | A | Cancel |  |

- 4 Aby wprowadzić nową nazwę (maksymalnie 24 znaki), wybierz litery i cyfry, a następnie naciśnij przycisk OK, aby potwierdzić.
  - Aby przełączać pomiędzy wielkimi i małymi literami, wybierz element [a/A] na wyświetlonej klawiaturze i naciśnij przycisk OK, aby potwierdzić.
- 5 Po wpisaniu nazwy naciśnij klawisz [Enter], a następnie przycisk OK, aby potwierdzić.

### Tworzenie albumu w ramce PhotoFrame

 W menu głównym wybierz pozycję [PhotoFrame] > źródło zdjęć, a następnie naciśnij przycisk OK, aby potwierdzić.

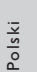

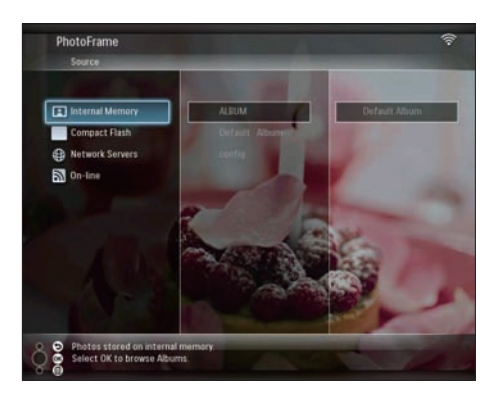

- 2 Wybierz album i naciśnij przycisk **∅**, aby nim zarządzać.
- 3 Wybierz opcję [Create Album], a następnie naciśnij przycisk OK, aby potwierdzić.

| Folder Options |  |  |
|----------------|--|--|
| Copy Album     |  |  |
| Move Album     |  |  |
| Delete Alburn  |  |  |
| Rename Album   |  |  |
| Create Album   |  |  |
|                |  |  |
|                |  |  |
|                |  |  |
|                |  |  |
|                |  |  |

↦ Zostanie wyświetlona klawiatura.

| E | inter r | new na | me |     |   |    |   |   |    |        |  |
|---|---------|--------|----|-----|---|----|---|---|----|--------|--|
|   |         |        |    |     |   |    |   |   |    |        |  |
| 1 | 2       | 3      | 4  | 5   | 6 | 7  | 8 | 9 | 0  | Delete |  |
| A | В       | C      | D  | E   | F | G  | Н | 1 | ·  | ← -    |  |
| J | K       | L      | Μ  | Ν   | 0 | Ρ. | Q | R | •  |        |  |
| S | T       | U      | ۷  | W   | Х | γ  | Z | • | -  | Enter  |  |
|   |         |        | Sp | ace |   |    |   | a | /A | Cancel |  |

- 4 Aby wprowadzić nową nazwę (maksymalnie 24 znaki), wybierz litery i cyfry, a następnie naciśnij przycisk OK, aby potwierdzić.
  - Aby przełączać pomiędzy wielkimi i małymi literami, wybierz element [a/A] na wyświetlonej klawiaturze i naciśnij przycisk OK, aby potwierdzić.
- 5 Po wpisaniu nazwy naciśnij klawisz [Enter], a następnie przycisk OK, aby potwierdzić.

### Edycja zdjęć

### 🗕 Uwaga

- Podczas przenoszenia zdjęć do lub z urządzenia pamięci nie usuwaj go z systemu.
- Przed zmianą nazwy, przeniesieniem lub usunięciem zdjęć z urządzenia pamięci upewnij się, że funkcja usuwania plików z urządzenia jest włączona (patrz Włączanie i wyłączanie zabezpieczenia zawartości urządzenia pamięci na str. 41).

### Wybieranie kilku zdjęć jednocześnie

W menu głównym wybierz pozycję [PhotoFrame] > źródło zdjęć, a następnie naciśnij przycisk OK, aby potwierdzić.

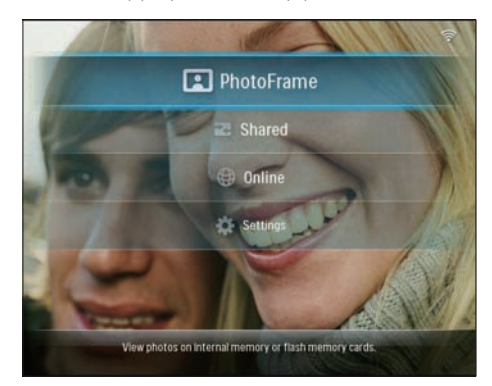

 Wybierz album i naciśnij przycisk strzałki ◄ (w prawo), aby wejść do trybu miniatur.

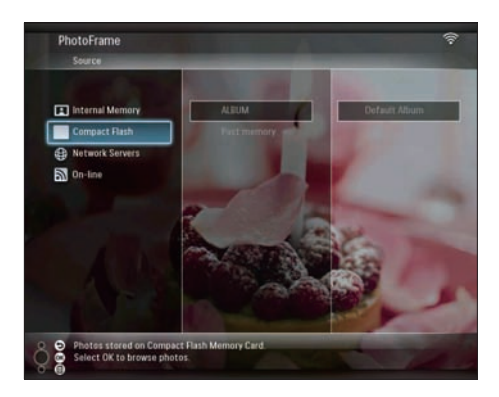

- 3 Wybierz zdjęcie i naciśnij przycisk ∎, aby wejść do [Photo Options].
- 4 Wybierz pozycję [Multiselect], a następnie naciśnij przycisk OK, aby potwierdzić.

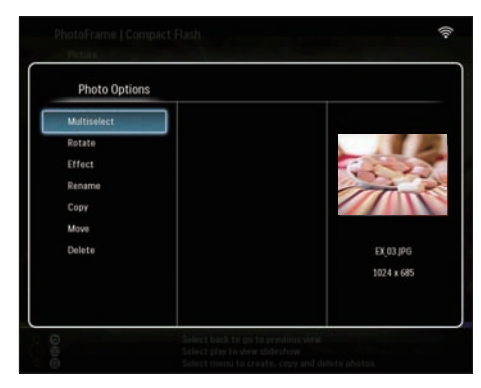

5 Wybierz zdjęcie, a następnie naciśnij przycisk OK, aby potwierdzić, do momentu, aż wybierzesz wszystkie zdjęcia, które chcesz edytować.

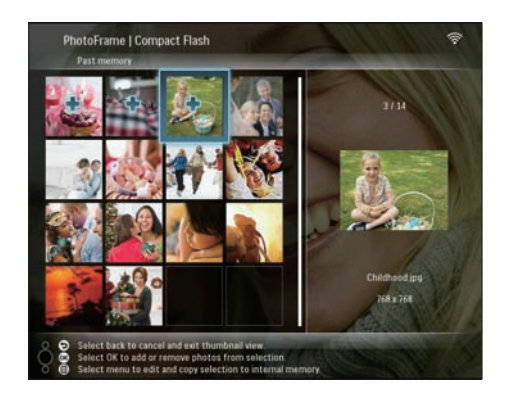

6 Naciśnij przycisk 🗐, aby uzyskać dostęp do [Photo Options].

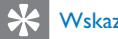

### Wskazówka

 Jeżeli funkcja MultiSelect jest włączona, możesz edytować wiele zdjęć jednocześnie.

### Kopiowanie zdjęć

1 W menu głównym wybierz pozycję [PhotoFrame] > źródło zdjęć, a następnie naciśnij przycisk OK, aby potwierdzić.

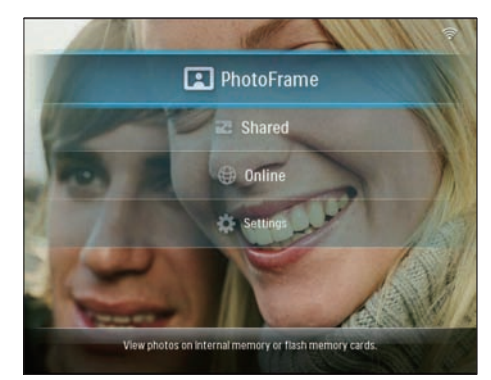

2 Wybierz album i naciśnij przycisk strzałki ◀ (w prawo), aby wejść do trybu miniatur.

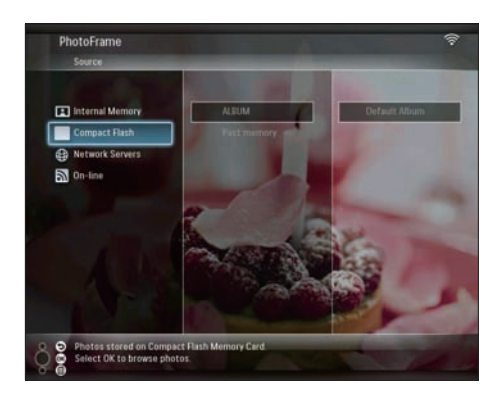

- 4 Wybierz pozycję [Copy], a następnie naciśnij przycisk OK, aby potwierdzić.

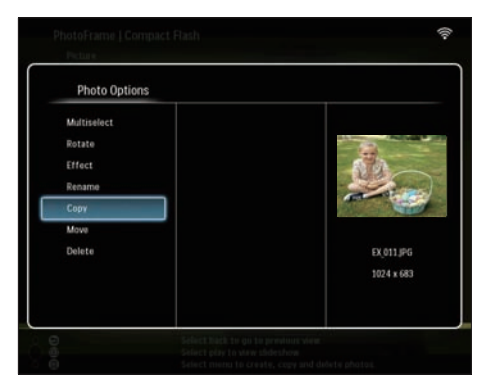

- 5 Wybierz źródło zdjęć i album docelowy, a następnie naciśnij przycisk OK, aby potwierdzić.
  - ➡ Rozmiar zdjęcia skopiowanego z urządzenia pamięci do ramki PhotoFrame zostanie zmieniony w celu uzyskania optymalnej rozdzielczości, a przed jego oryginalną nazwą zostanie dodany prefiks "PHI\_".

### Obracanie zdjęć

 W menu głównym wybierz pozycję [PhotoFrame] > źródło zdjęć, a następnie naciśnij przycisk OK, aby potwierdzić.

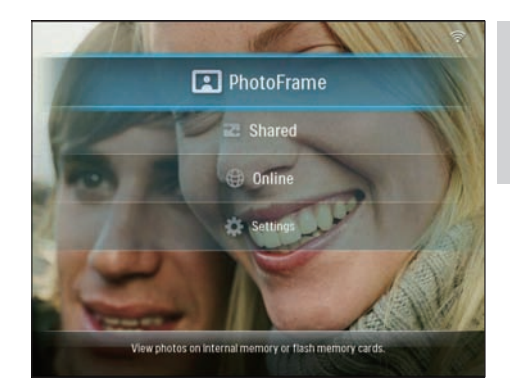

2 Wybierz album i naciśnij przycisk strzałki ◀ (w prawo), aby wejść do trybu miniatur.

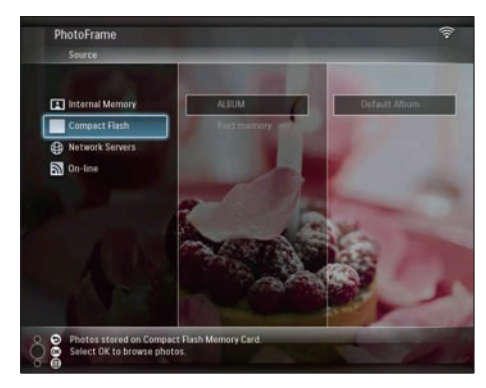

- **3** Wybierz zdjęcie i naciśnij przycisk **(**, aby wejść do **[Photo Options]**.
- 4 Wybierz pozycję [Rotate], a następnie naciśnij przycisk OK, aby potwierdzić.

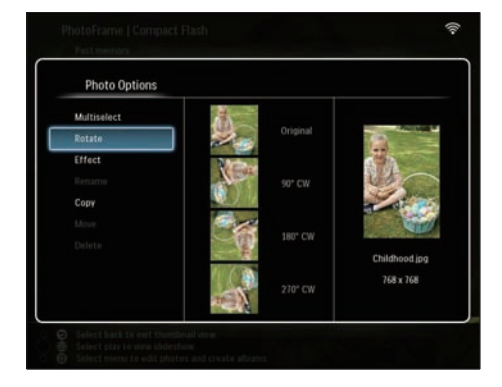

5 Wybierz orientację, a następnie naciśnij przycisk **OK**, aby potwierdzić.

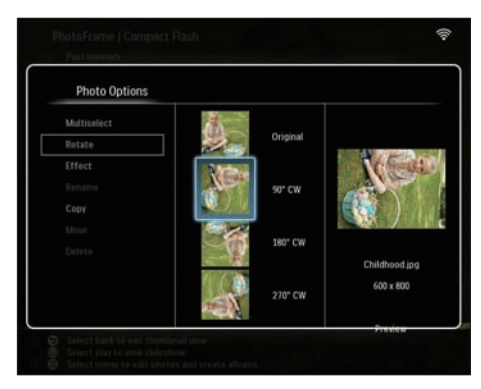

6 Wybierz źródło zdjęć i album docelowy, w którym będzie przechowywane zdjęcie po edycji.

### Wybór efektu fotograficznego

 W menu głównym wybierz pozycję [PhotoFrame] > źródło zdjęć, a następnie naciśnij przycisk OK, aby potwierdzić.

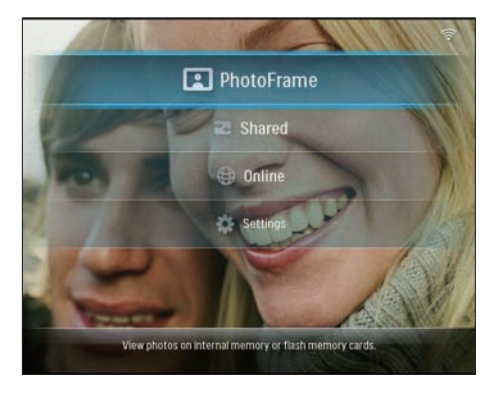

2 Wybierz album i naciśnij przycisk strzałki ◀ (w prawo), aby wejść do trybu miniatur.

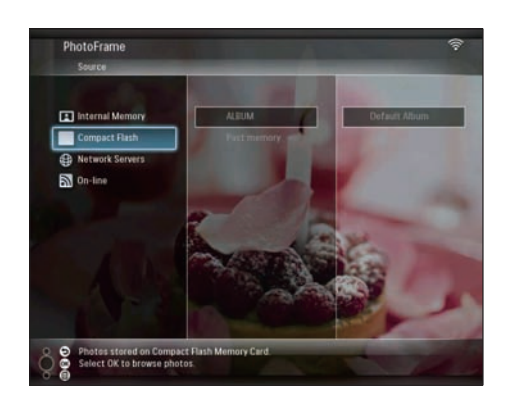

- **3** Wybierz zdjęcie i naciśnij przycisk **(a)**, aby wejść do **[Photo Options]**.
- 4 Wybierz pozycję [Effect], a następnie naciśnij przycisk OK, aby potwierdzić.

| - 100      |
|------------|
| R A        |
| 200        |
|            |
|            |
| EX_011.JPG |
| 1024 x 683 |
|            |
|            |

5 Wybierz efekt i naciśnij przycisk OK, aby potwierdzić.

| Photo Options |                 |            |
|---------------|-----------------|------------|
| Multiselect   | No Effect       |            |
| Rotate        | Black and White | 22         |
| Effect        | Sepia 1         | 63         |
| Rename        | Sepis 2         | -          |
|               | Sepia 3         |            |
| Move          |                 |            |
|               |                 | EX_011.JPG |
|               |                 | 800 x 600  |
|               |                 | Developer  |

6 Wybierz źródło zdjęć i album docelowy, w którym będzie przechowywane zdjęcie po edycji.

### Zmiana nazwy zdjęć

 W menu głównym wybierz pozycję [PhotoFrame] > źródło zdjęć, a następnie naciśnij przycisk OK, aby potwierdzić.

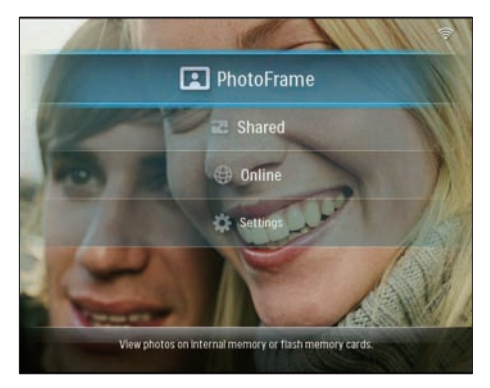

2 Wybierz album i naciśnij przycisk strzałki ◄ (w prawo), aby wejść do trybu miniatur.

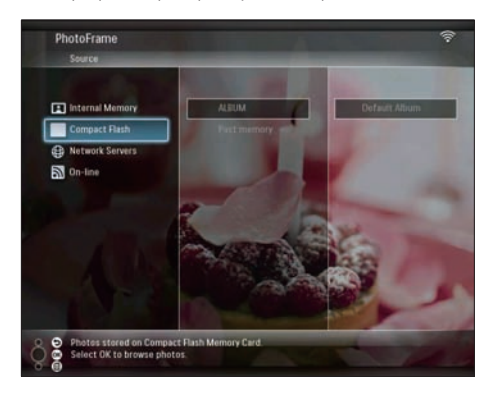

- 3 Wybierz zdjęcie i naciśnij przycisk **(**, aby wejść do **[Photo Options]**.
- 4 Wybierz pozycję [Rename], a następnie naciśnij przycisk OK, aby potwierdzić.

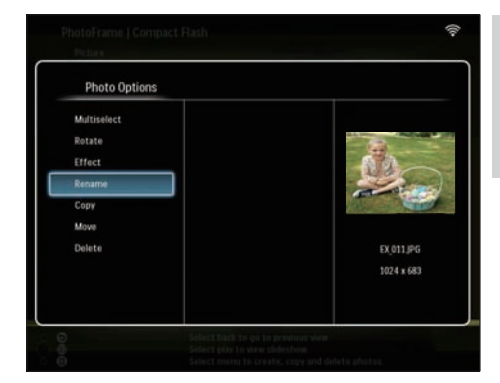

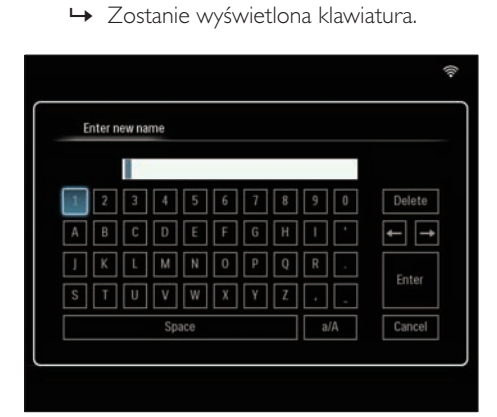

- 5 Aby wprowadzić nową nazwę (maksymalnie 24 znaki), wybierz litery i cyfry, a następnie naciśnij przycisk **OK**, aby potwierdzić.
  - Aby przełączać pomiędzy wielkimi i małymi literami, wybierz element [a/A] na wyświetlonej klawiaturze i naciśnij przycisk OK, aby potwierdzić.
- 6 Po wpisaniu nazwy naciśnij klawisz [Enter], a następnie przycisk OK, aby potwierdzić.

### Przenoszenie zdjęć do innego albumu

 W menu głównym wybierz pozycję [PhotoFrame] > źródło zdjęć, a następnie naciśnij przycisk OK, aby potwierdzić.

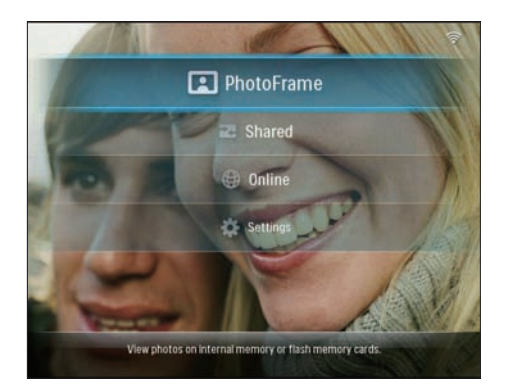

2 Wybierz album i naciśnij przycisk strzałki ◄ (w prawo), aby wejść do trybu miniatur:

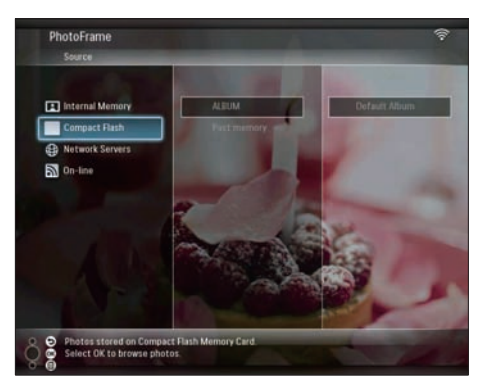

- 3 Wybierz zdjęcie i naciśnij przycisk ⓐ, aby wejść do [Photo Options].
- 4 Wybierz pozycję [Move], a następnie naciśnij przycisk OK, aby potwierdzić.

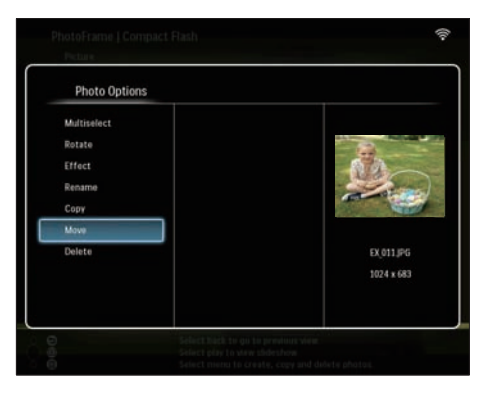

5 Wybierz album docelowy, a następnie naciśnij przycisk OK, aby potwierdzić.

| Internal Memory | «New Album»    |  |
|-----------------|----------------|--|
| Compact Flash   | +ROOT - Photos |  |
|                 | 111            |  |
|                 |                |  |
|                 |                |  |
|                 |                |  |
|                 |                |  |
|                 |                |  |
|                 |                |  |
|                 |                |  |

### Usuwanie zdjęć

 W menu głównym wybierz pozycję [PhotoFrame] > źródło zdjęć, a następnie naciśnij przycisk OK, aby potwierdzić.

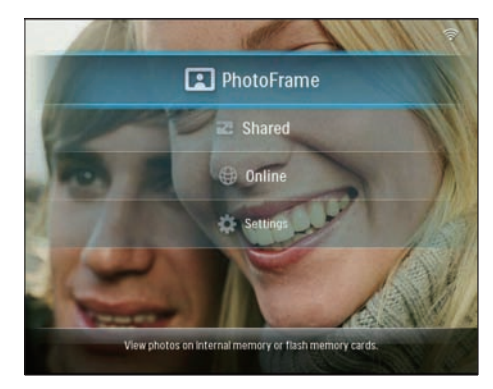

2 Wybierz album i naciśnij przycisk strzałki ◄ (w prawo), aby wejść do trybu miniatur.

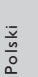

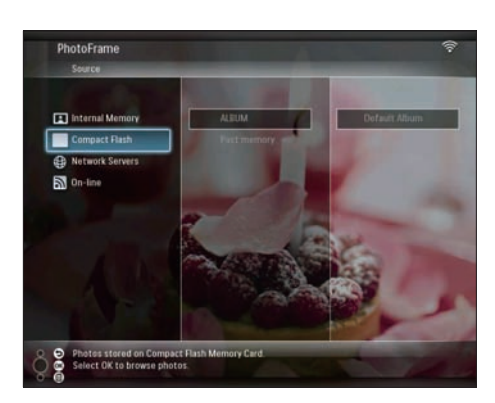

- 3 Wybierz zdjęcie i naciśnij przycisk **⊆**, aby wejść do **[Photo Options]**.
- 4 Wybierz pozycję [Delete], a następnie naciśnij przycisk OK, aby potwierdzić.

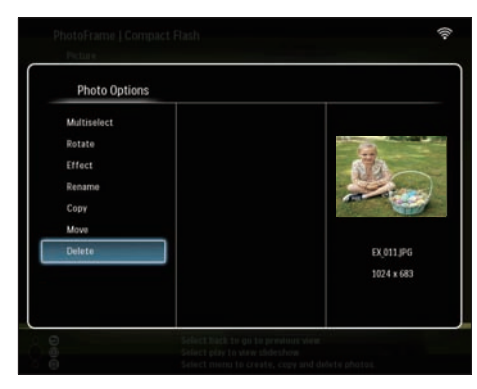

5 Naciśnij przycisk **[OK]**, a następnie naciśnij przycisk **OK**, aby potwierdzić.

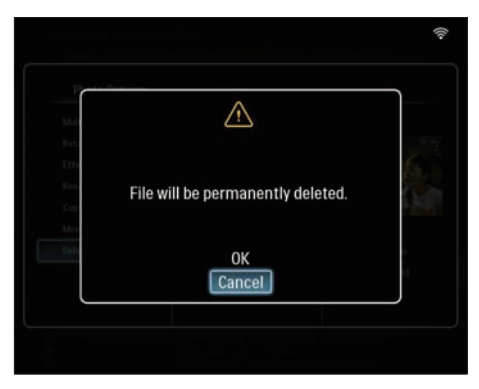

### Regulacja jasności

 W głównym menu wybierz pozycję [Settings], a następnie naciśnij przycisk OK, aby potwierdzić.

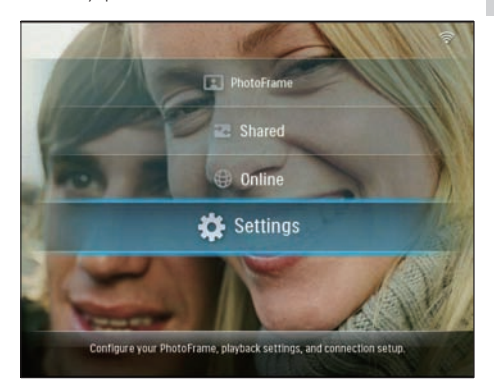

2 Wybierz pozycję [Brightness], a następnie naciśnij przycisk OK, aby potwierdzić.

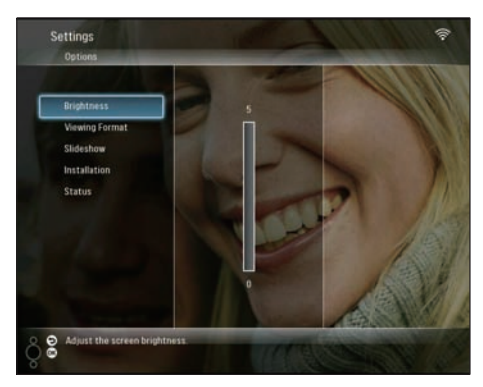

3 Naciśnij przycisk ▲/▼, aby wyregulować jasność, a następnie naciśnij przyciskOK, aby potwierdzić.

# Zmiana ustawień pokazu slajdów

### Wyświetlanie kolaży zdjęć

 W głównym menu wybierz pozycję [Settings], a następnie naciśnij przycisk OK, aby potwierdzić.

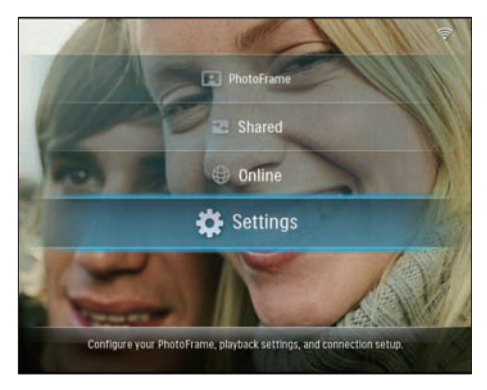

2 Wybierz pozycję **[Slideshow]**, a następnie naciśnij przycisk **OK**, aby potwierdzić.

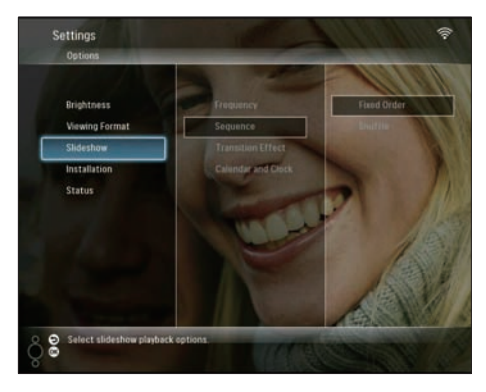

3 Wybierz pozycję [Transition Effect], a następnie naciśnij przycisk OK, aby potwierdzić.

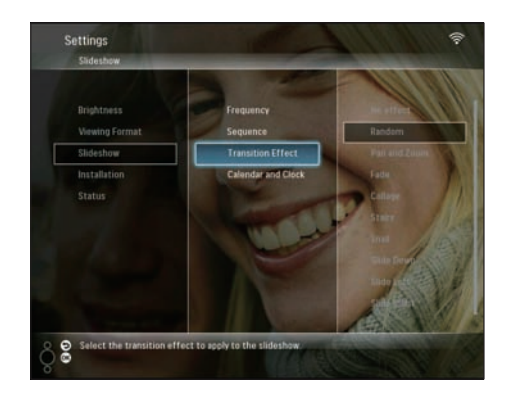

4 Wybierz pozycję **[Collage]**, a następnie naciśnij przycisk **OK**, aby potwierdzić.

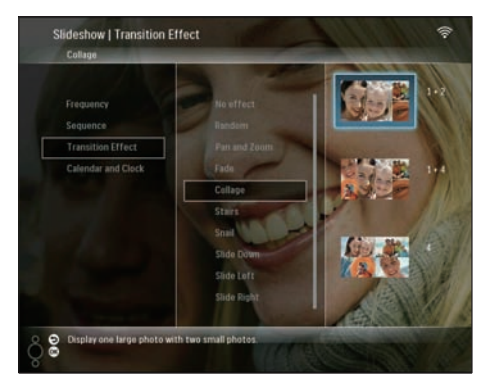

- 5 Wybierz format kolażu, a następnie naciśnij przycisk **OK**, aby potwierdzić.
- Aby zatrzymać wyświetlanie kolażu, wybierz kolejno [Settings] > [Slideshow]
   [Transition Effect] > [No effect], a następnie naciśnij przycisk OK, aby potwierdzić.

### Wybór formatu wyświetlania

 W głównym menu wybierz pozycję [Settings], a następnie naciśnij przycisk OK, aby potwierdzić.

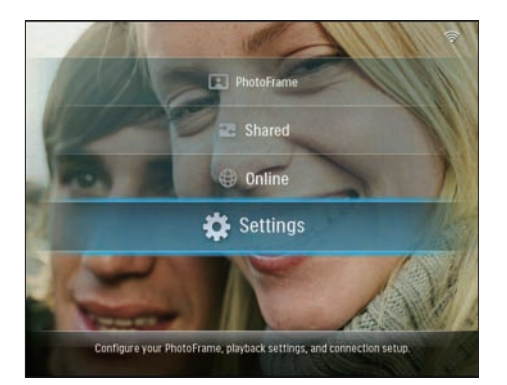

2 Wybierz pozycję **[Viewing Format]**, a następnie naciśnij przycisk **OK**, aby potwierdzić.

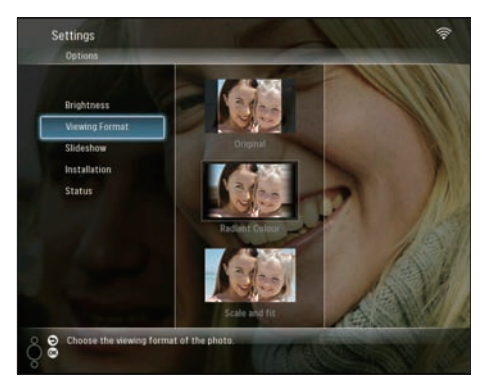

3 Wybierz format, a następnie naciśnij przycisk OK, aby potwierdzić.

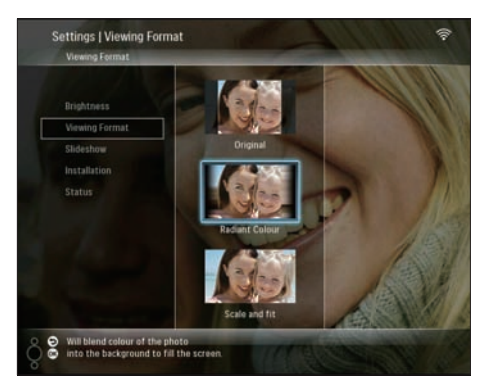

- W przypadku wybrania pozycji
   [Original] ramka PhotoFrame wyświetli zdjęcia w oryginalnych proporcjach obrazu.
- ➡ Po wybraniu pozycji [Radiant Colour] ramka PhotoFrame rozciągnie kolory na krawędziach zdjęcia niezajmującego całego wyświetlacza tak, aby wypełnić nimi pozostałą część ekranu bez wyświetlania czarnego paska czy zniekształcania proporcji.
- ➡ W przypadku wybrania pozycji [Scale and fit] ramka PhotoFrame wyskaluje i powiększy zdjęcie, aby wypełniło cały ekran.

# Wybór częstotliwości wyświetlania zdjęć

 W głównym menu wybierz pozycję [Settings], a następnie naciśnij przycisk OK, aby potwierdzić.

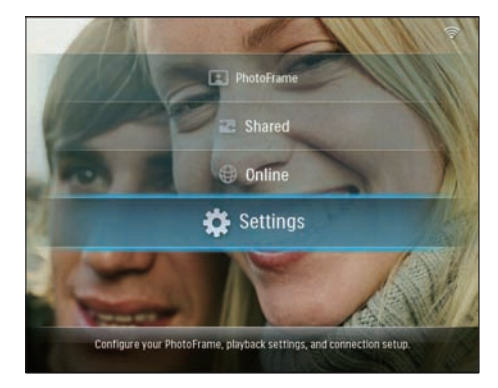

2 Wybierz pozycję [Slideshow], a następnie naciśnij przycisk OK, aby potwierdzić.

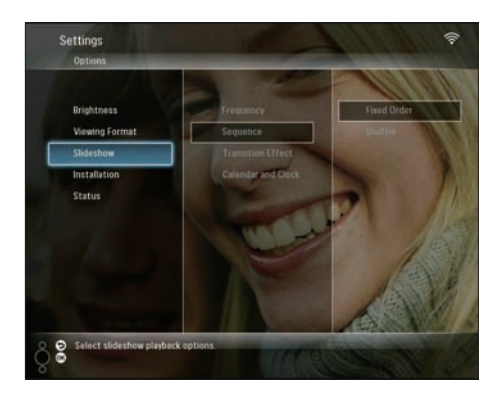

**3** Wybierz pozycję **[Frequency]**, a następnie naciśnij przycisk **OK**, aby potwierdzić.

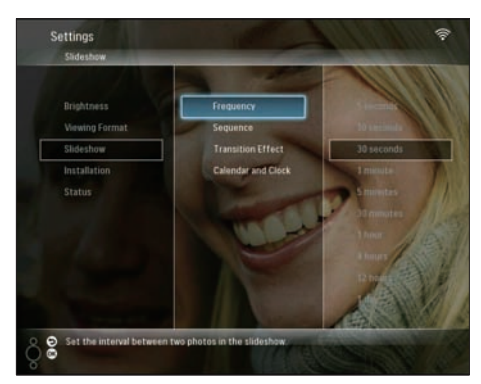

4 Wybierz częstotliwość zmiany zdjęć w pokazie, a następnie naciśnij przycisk OK, aby potwierdzić.

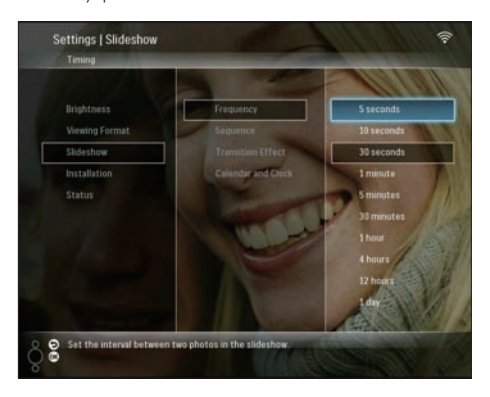

### Wybór sekwencji pokazu slajdów

Możesz wyświetlać zdjęcia w ramach pokazu slajdów w kolejności stałej lub losowej.

 W głównym menu wybierz pozycję [Settings], a następnie naciśnij przycisk OK, aby potwierdzić.

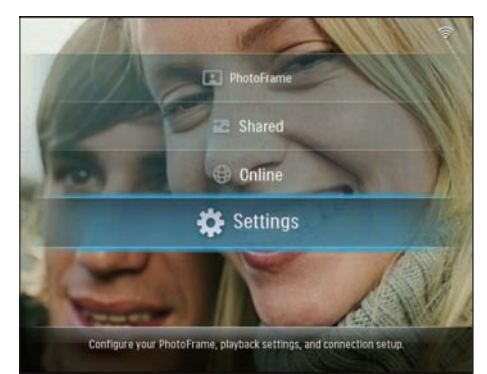

2 Wybierz pozycję [Slideshow], a następnie naciśnij przycisk OK, aby potwierdzić.

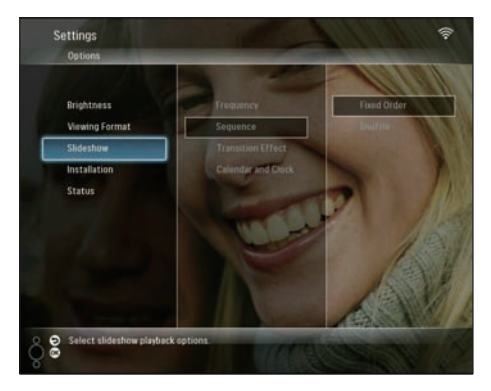

3 Wybierz pozycję [Sequence], a następnie naciśnij przycisk OK, aby potwierdzić.

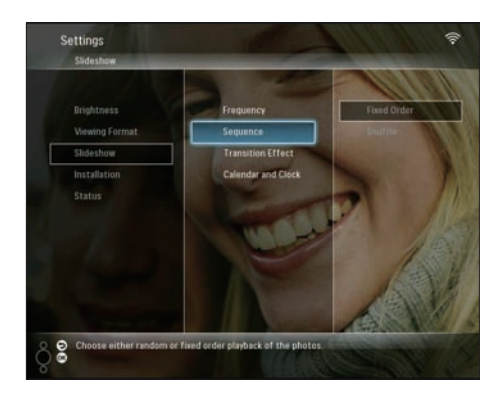

4 Wybierz kolejność, a następnie naciśnij przycisk **OK**, aby potwierdzić.

### Wybór efektu przejścia

 W głównym menu wybierz pozycję [Settings], a następnie naciśnij przycisk OK, aby potwierdzić.

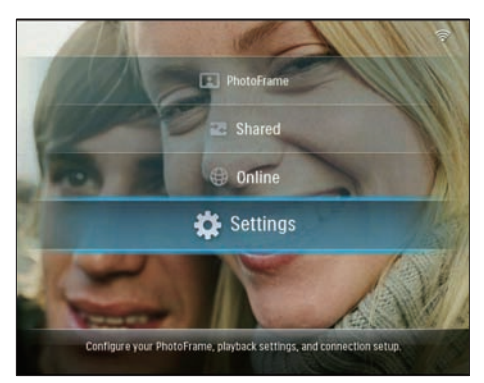

2 Wybierz pozycję [Slideshow], a następnie naciśnij przycisk OK, aby potwierdzić.

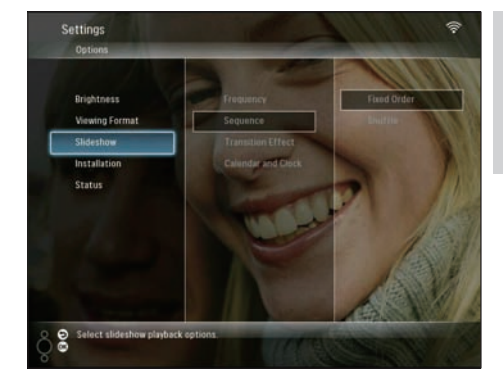

3 Wybierz pozycję [Transition Effect], a następnie naciśnij przycisk OK, aby potwierdzić.

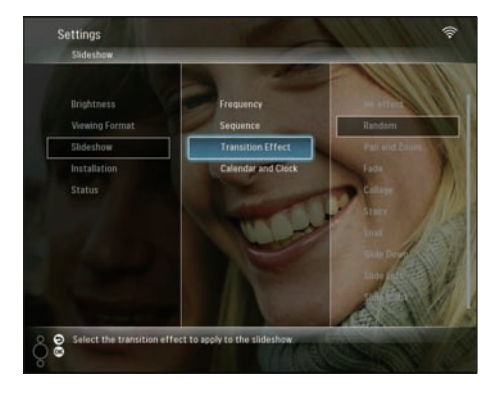

4 Wybierz efekt pokazu slajdów, a następnie naciśnij przycisk **OK**, aby potwierdzić.

# Wyświetlanie kalendarza i zegara podczas pokazu slajdów

 W głównym menu wybierz pozycję [Settings], a następnie naciśnij przycisk OK, aby potwierdzić.

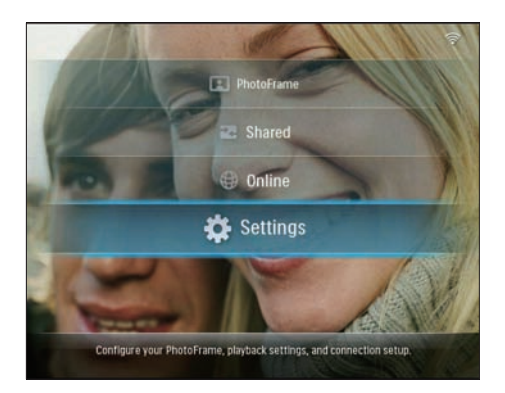

2 Wybierz pozycję [Slideshow], a następnie naciśnij przycisk OK, aby potwierdzić.

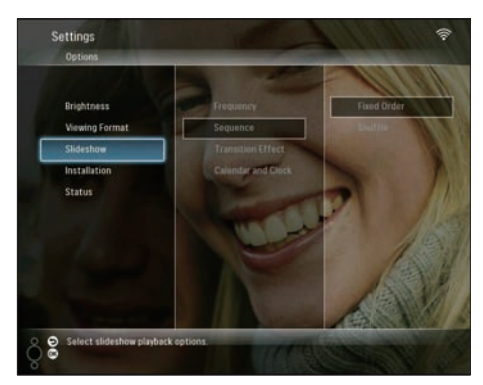

3 Wybierz pozycję [Calendar and Clock], a następnie naciśnij przycisk OK, aby potwierdzić.

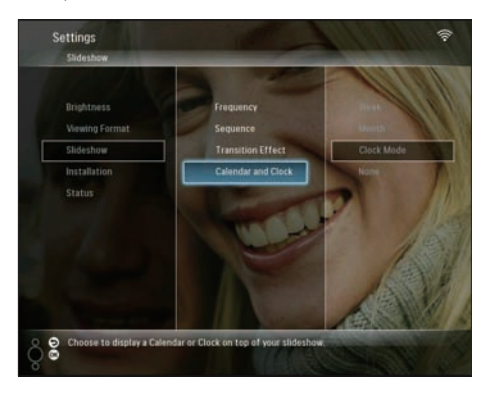

4 Wybierz format godziny, a następnie naciśnij przycisk OK, aby potwierdzić.

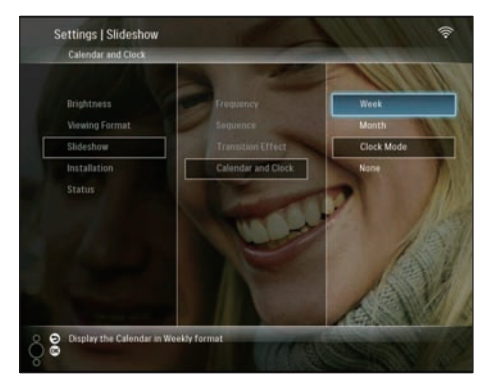

### Ustawianie godziny i daty

 W głównym menu wybierz pozycję [Settings], a następnie naciśnij przycisk OK, aby potwierdzić.

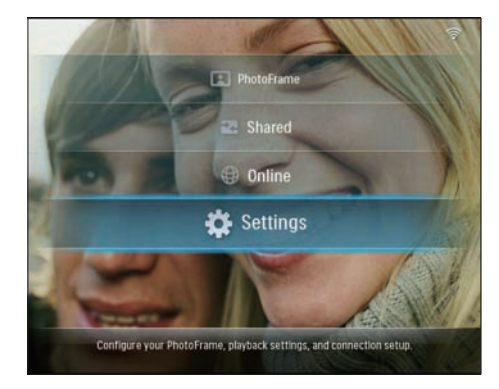

2 Wybierz pozycję **[Installation]**, a następnie naciśnij przycisk **OK**, aby potwierdzić.

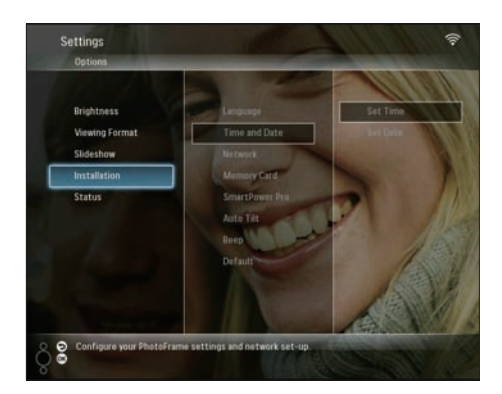

3 Wybierz pozycję [Time and Date], a następnie naciśnij przycisk OK, aby potwierdzić.

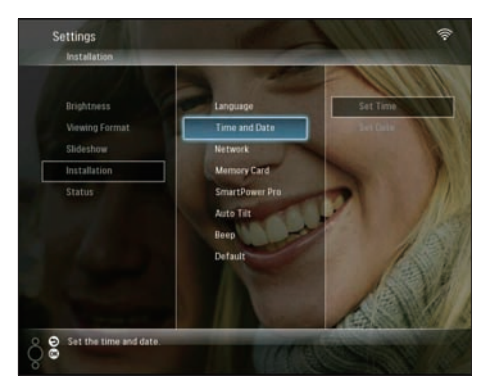

4 Wybierz kolejno [Set Time] / [Set Date], a następnie naciśnij przycisk strzałki ◄ (w prawo).

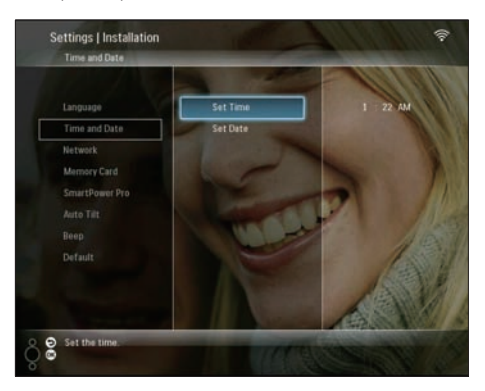

5 Naciśnij przycisk ▲/▼/◀/►, aby ustawić godzinę i datę, a następnie naciśnij przycisk OK, aby potwierdzić.

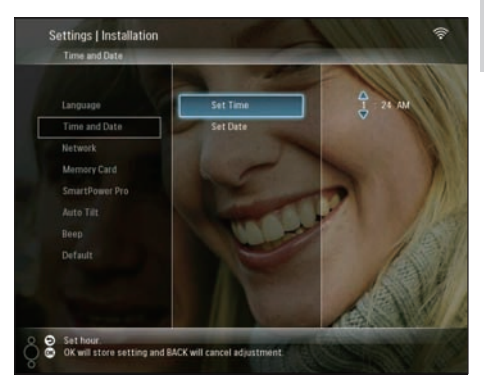

### Włączanie i wyłączanie zabezpieczenia zawartości urządzenia pamięci

Możesz włączyć funkcję usuwania w urządzeniu pamięci umieszczonym w ramce PhotoFrame. Aby zapobiec przypadkowemu usunięciu zdjęć z urządzenia pamięci, możesz wyłączyć funkcję usuwania w urządzeniu pamięci.

 W głównym menu wybierz pozycję [Settings], a następnie naciśnij przycisk OK, aby potwierdzić.

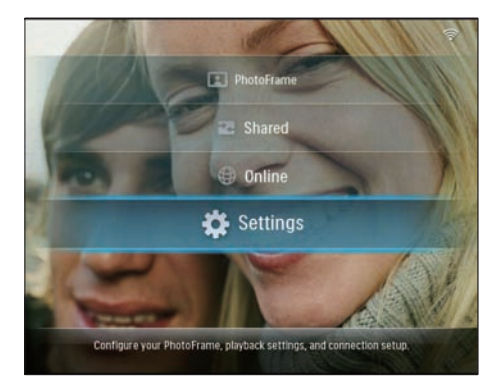

2 Wybierz pozycję [Installation], a następnie naciśnij przycisk OK, aby potwierdzić.

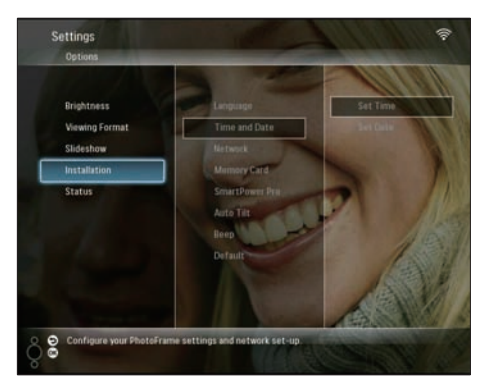

3 Wybierz pozycję [Memory Card], a następnie naciśnij przycisk OK, aby potwierdzić.

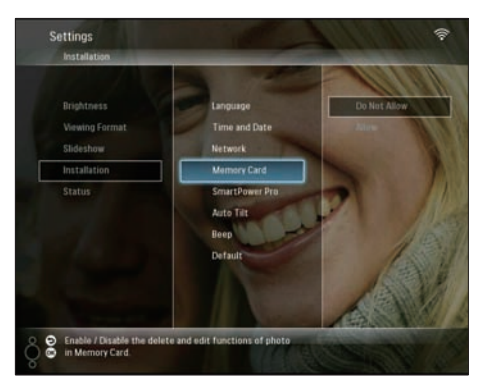

Wybierz kolejno[Do Not Allow] / [Allow], a następnie naciśnij przycisk OK, aby potwierdzić.

# Automatyczne włączanie i wyłączanie wyświetlacza

Funkcja SmartPower Pro ramki PhotoFrame służy do ustawiania godziny automatycznego włączania lub wyłączania wyświetlacza. Możesz także wyregulować ustawienia jasności dla ramki PhotoFrame tak, aby włączała lub wyłączała wyświetlacz w zależności od jasności otoczenia. Aby włączyć funkcję SmartPower Pro, upewnij się, że:

- Godzina i poziom czułości czujnika w ramce PhotoFrame są ustawione prawidłowo.
- Ramka PhotoFrame jest włączona.

# Ustawianie czasu automatycznego włączania i wyłączania

 W głównym menu wybierz pozycję [Settings], a następnie naciśnij przycisk OK, aby potwierdzić.

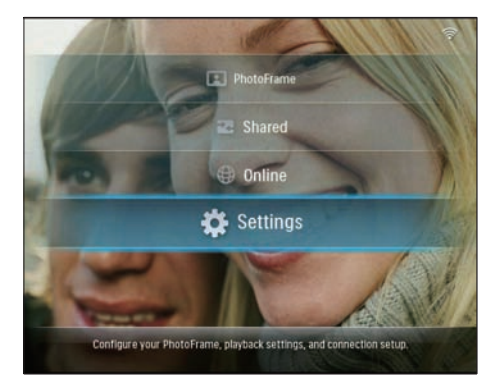

2 Wybierz pozycję **[Installation]**, a następnie naciśnij przycisk **OK**, aby potwierdzić.

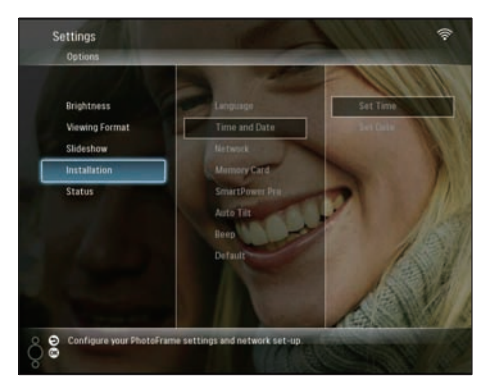

3 Wybierz pozycję [SmartPower Pro], a następnie naciśnij przycisk OK, aby potwierdzić.

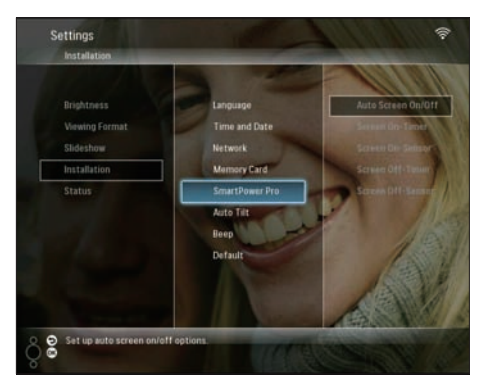

4 Wybierz kolejno [Screen On-Timer] / [Screen Off-Timer], a następnie naciśnij przycisk strzałki ◄ (w prawo).

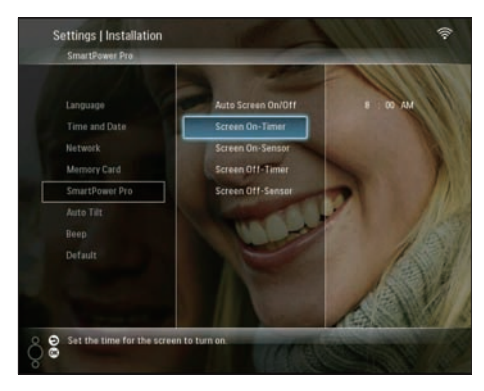

- 5 Naciśnij przycisk ▲/▼/◀/►, aby ustawić godzinę, a następnie naciśnij przycisk OK, aby potwierdzić.
- 6 Wybierz pozycję [Auto Screen On/Off], a następnie naciśnij przycisk OK, aby potwierdzić.

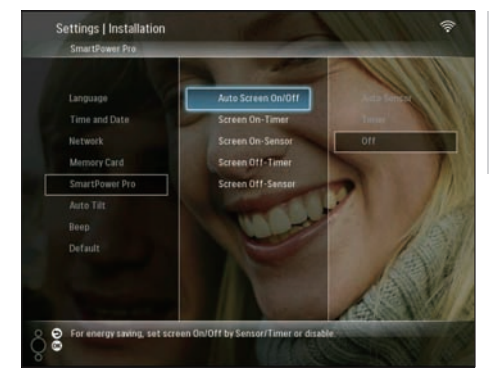

Wybierz pozycję **[Timer]**, a następnie naciśnij przycisk **OK**, aby potwierdzić.

7

# Ustawianie automatycznego włączania i wyłączania wyświetlacza

 W głównym menu wybierz pozycję [Settings], a następnie naciśnij przycisk OK, aby potwierdzić.

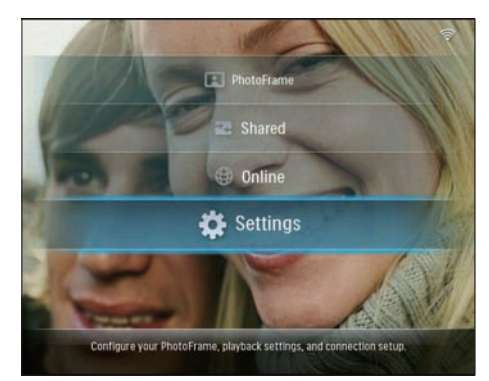

2 Wybierz pozycję [Installation], a następnie naciśnij przycisk OK, aby potwierdzić.

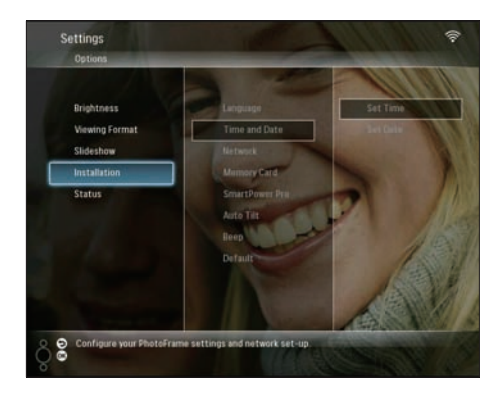

3 Wybierz pozycję [SmartPower Pro], a następnie naciśnij przycisk OK, aby potwierdzić.

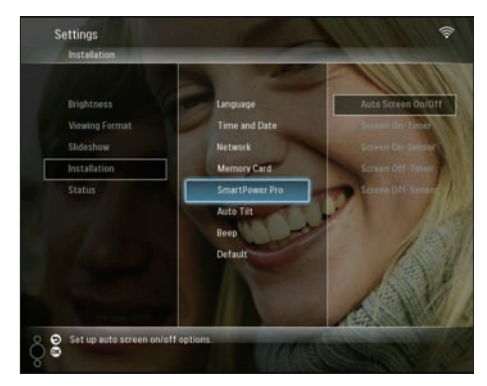

4 Wybierz kolejno [Screen On-Sensor] / [Screen Off-Sensor], a następnie naciśnij przycisk strzałki ◄ (w prawo).

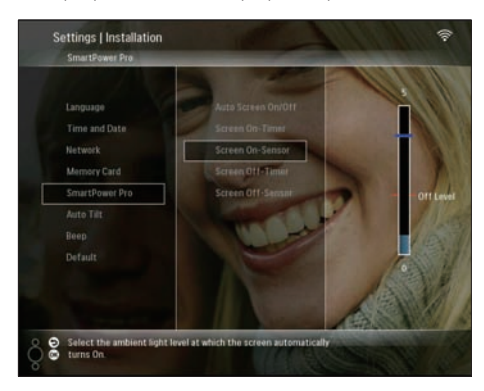

- 5 Naciśnij przycisk ▲/▼, aby wyregulować czujnik jasności a następnie naciśnij przycisk OK, aby potwierdzić.
- 6 Wybierz pozycję [Auto Screen On/Off], a następnie naciśnij przycisk OK, aby potwierdzić.

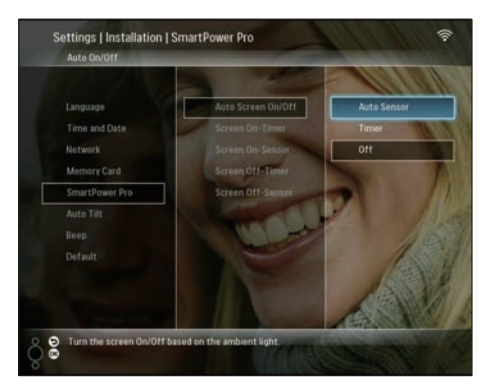

7 Wybierz pozycję [Auto Sensor], a następnie naciśnij przycisk OK, aby potwierdzić.

### 🖌 Wskazówka

 Funkcja automatycznego czujnika (Auto Sensor) zacznie działać, gdy światło otoczenia osiągnie ustawiony poziom automatycznego włączania lub wyłączania ramki na co najmniej 15 sekund.

# Ustawianie automatycznej orientacji ekranu

Możesz wyświetlać zdjęcia w prawidłowej orientacji w zależności od poziomego/ pionowego położenia ramki PhotoFrame.

 W głównym menu wybierz pozycję [Settings], a następnie naciśnij przycisk OK, aby potwierdzić.

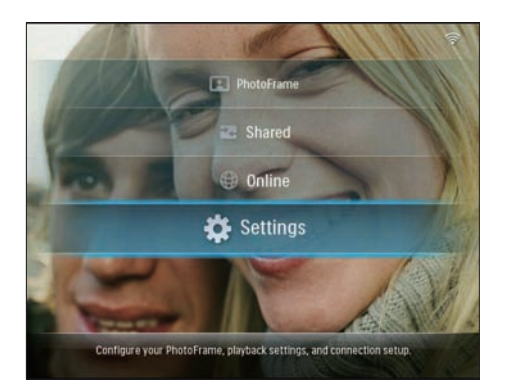

2 Wybierz pozycję [Installation], a następnie naciśnij przycisk OK, aby potwierdzić.

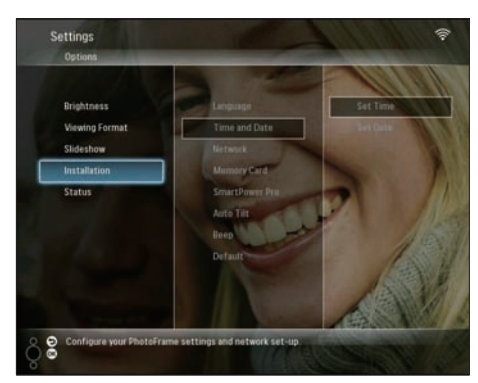

3 Wybierz pozycję [Auto Tilt], a następnie naciśnij przycisk OK, aby potwierdzić.

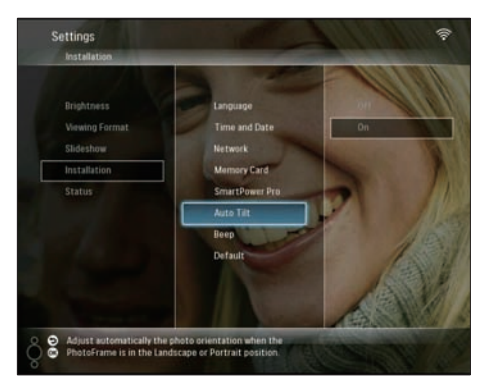

4 Wybierz pozycję **[On]**, a następnie naciśnij przycisk **OK**, aby potwierdzić.

### Włączanie i wyłączanie dźwięku przycisków

 W głównym menu wybierz pozycję [Settings], a następnie naciśnij przycisk OK, aby potwierdzić.

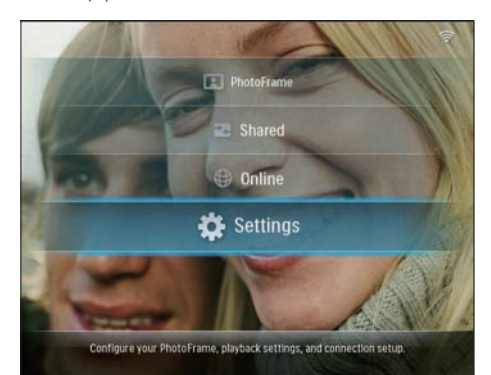

2 Wybierz kolejno [Installation] > [Beep], a następnie naciśnij przycisk OK, aby potwierdzić.

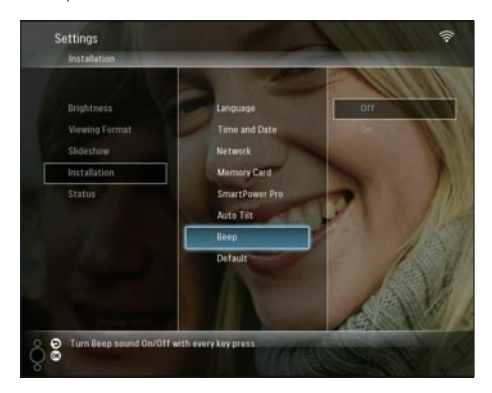

3 Wybierz kolejno[On] / [Off], a następnie naciśnij przyciskOK, aby potwierdzić.

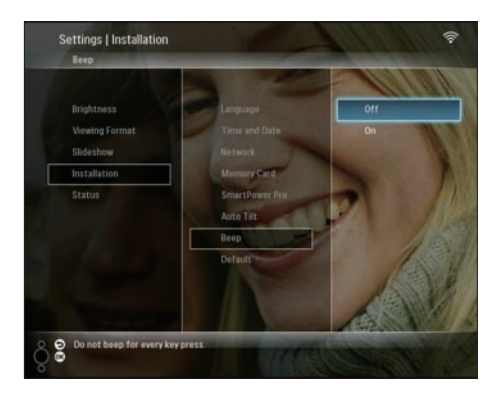

### Wyświetlanie stanu ramki PhotoFrame

W ramce PhotoFrame można wyświetlić następujące informacje:

- Pojemność pamięci wewnętrznej
- Podłączone urządzenie pamięci: nazwę i pojemność
- Wersję oprogramowania
- Stan online
- Adres IP

 W głównym menu wybierz pozycję [Settings], a następnie naciśnij przycisk OK, aby potwierdzić.

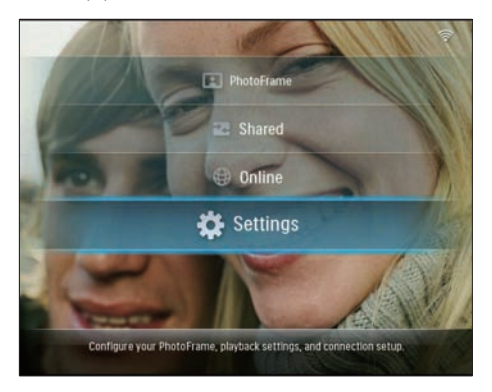

2 Wybierz opcję **[Status]**, aby przeglądać informacje o ramce PhotoFrame.

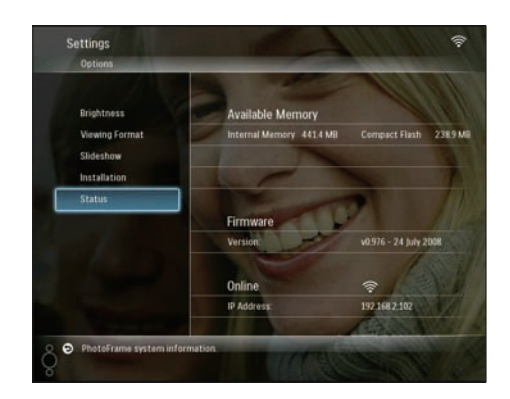

### Przywracanie wszystkich domyślnych ustawień fabrycznych

 W głównym menu wybierz pozycję [Settings], a następnie naciśnij przycisk OK, aby potwierdzić.

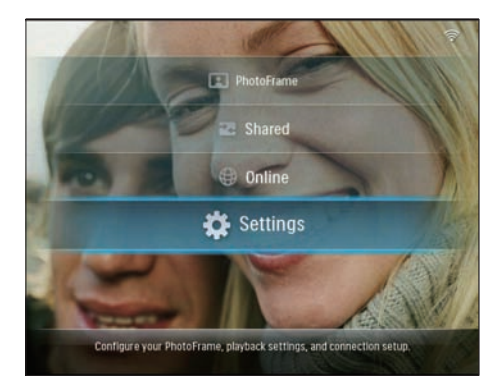

2 Wybierz opcję [Installation] > [Default], a następnie naciśnij przyciskOK, aby potwierdzić.

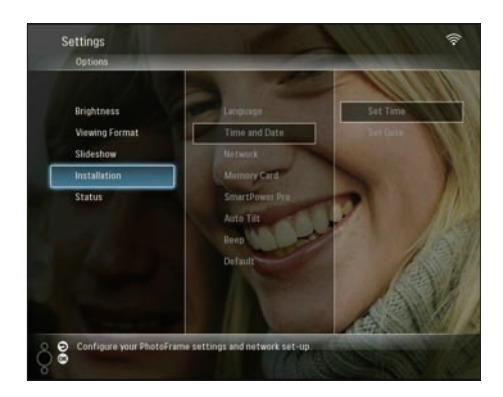

- → Zostanie wyświetlone ostrzeżenie.
- **3** Naciśnij przycisk **[OK]**, a następnie naciśnij przycisk **OK**, aby potwierdzić.
  - Wszystkie ustawienia ramki PhotoFrame zostaną zmienione na fabryczne, a urządzenie wyłączy się automatycznie.

### Aktualizacja ramki PhotoFrame

Aby zaktualizować ramkę PhotoFrame, pobierz najnowszą wersję oprogramowania ze strony internetowej www.philips.com.

- Pobierz najnowszą wersję oprogramowania i zapisz ją w katalogu głównym urządzenia pamięci, np. karty SD.
- 2 Włóż kartę SD do gniazda ramki PhotoFrame.
  - → W menu głównym zostanie podświetlona opcja [New Update].

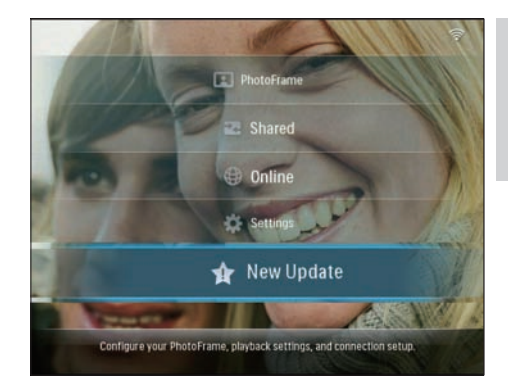

3 Po wyświetleniu potwierdzenia wybierz opcję [Yes], a następnie naciśnij przyciskOK, aby potwierdzić.

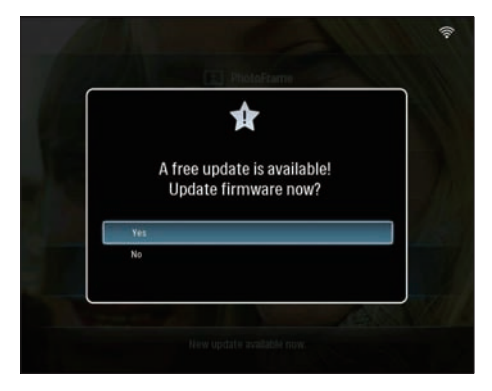

➡ Po zakończeniu aktualizacji ramka PhotoFrame uruchomi się ponownie.

# 6 Informacje o produkcie

### 🗕 Uwaga

• Informacje o produkcie mogą ulec zmianie bez powiadomienia.

### Obraz i wyświetlacz

- Kąt widzenia: @ C/R > 10, 130° (poziom) / 110° (pion)
- Czas działania, do 50% jasności: 20000 godz.
- Jasność: 250 cd/m<sup>2</sup>
- Proporcje obrazu: 4:3
- Rozdzielczość panelu: 800 × 600
- Kontrast (typowy): 300:1

### Nośnik pamięci

- Pojemność wbudowanej pamięci: 512 MB (2000 zdjęć)
- Typy kart pamięci:
  - Compact Flash typu I
  - Secure Digital (SD)
  - Secure Digital (SDHC)
  - Karta Multimedia
  - Karta xD
  - Memory Stick
  - Memory Stick Pro
  - Memory Stick Duo
  - Memory Stick Pro Duo
- USB: pamięć flash USB

### Połączenia

- USB: USB 2.0 Host, USB 2.0 Slave
- Format Wi-Fi: IEEE 802.11b/g

### Wymiary

- Wymiary zestawu ze stojakiem (szer: x wys. x gł.): 222,6 x 182,2 x 33,2 mm/ 8,76 x 7,17 x 1,31 cala
- Waga (główne urządzenie): 0,34 kg/ 0,75 funta
- Przedział temperatury (podczas pracy): 0°C - 40°C/32°F - 104°F

 Przedział temperatury (podczas przechowywania): -10°C - 60°C/14°F - 140°F

### Zasilanie

- Napięcie wejściowe: prąd przemienny 100–240 V, 50/60 Hz
- Napięcie wyjściowe: 9 V --- 2 A
- Pobór mocy: (urządzenie włączone) 5,09 W
- Obsługiwane typy zasilania: sieciowe

### Akcesoria

- Zasilacz sieciowy prądu przemiennego/ stałego
- Przewód USB
- Stojak
- Płyta CD-ROM, a na niej:
  - Podręcznik użytkownika
  - Philips PhotoFrame Manager (program i instrukcja)
- Skrócona instrukcja obsługi

### Udogodnienia

- Czytnik kart: wbudowany (2x)
- Obsługiwany format zdjęć: zdjęcia JPEG (pliki JPEG do 10 MB, do 20 megapikseli)
- Możliwość zmiany orientacji ekranu: automatyczna orientacja zdjęcia, poziom, pion
- Przyciski i elementy sterujące: 3 przyciski, 4-kierunkowy przycisk nawigacyjny i klawisz Enter
- Tryb odtwarzania: przeglądanie w trybie pełnoekranowym, pokaz slajdów, przeglądanie w trybie miniatur
- Opcje zarządzania albumami: tworzenie, usuwanie, przenoszenie, kopiowanie, zmiana nazwy
- Edycja zdjęć: kopiowanie, usuwanie, obracanie, zmiana nazwy, przenoszenie
- Efekty zdjęć: sepia, RadiantColor
- Ustawienia pokazu slajdów: losowo, sekwencyjnie, efekt przejścia, kolaż (z wielu zdjęć)
- Możliwości konfiguracji: regulacja jasności, język, pokaz slajdów, stan, automatyczne włączanie i wyłączanie, włączanie i wyłączanie dźwięku, ustawianie godziny i

daty, włączanie i wyłączanie zegara, źródło zdjęć

- Stan systemu: wersja oprogramowania sprzętowego, ilość wolnego miejsca
- Stan podłączonych nośników: podłączone nośniki, pozostała pamięć
- Zgodność z przepisami: WE, GOST, Switzerland
- Pozostałe udogodnienia: zgodność z blokadą Kensington
- Języki menu ekranowego: angielski, hiszpański, niemiecki, francuski, włoski, holenderski, duński, portugalski, rosyjski
- Zgodność systemowa: Mac OS X 10.4-10.5, sieć Wi-Fi 802.11 b/g, Windows Vista, Windows XP, z Wi-Fi

# 7 Najczęściej zadawane pytania

### Czy ekran LCD jest ekranem dotykowym?

Ekran LCD nie jest ekranem dotykowym. Skorzystaj z przycisków do obsługi z tyłu ramki PhotoFrame.

### Dlaczego nie mogę podłączyć ramki PhotoFrame do sieci bezprzewodowej?

Upewnij się, że połączenie internetowe i router bezprzewodowy działają prawidłowo. Sprawdź, czy identyfikator SSID i hasło do połączenia z siecią Wi-Fi są prawidłowe. Upewnij się, że dysponujesz co najmniej 2 wolnymi adresami IP (jeden dla komputera PC, drugi dla ramki PhotoFrame). Adres IP dla komputera PC i ramki PhotoFrame nie może być identyczny. Aby uzyskać więcej niż 2 wolne adresy IP, potrzebujesz routera Wi-Fi z możliwością przypisywania wielu adresów IP. **Dlaczego nie mogę zapisać zdjęć RSS** 

wyświetlanych w mojej ramce PhotoFrame? Ramka PhotoFrame nie zapisuje zdjęć RSS pobieranych z Internetu, ponieważ usługi sieciowe i ich zasoby są zwykle chronione prawem autorskim.

# Czy można zmieniać zdjęcia w pokazie slajdów używając różnych kart pamięci?

Tak. Gdy karta pamięci jest podłączona do ramki PhotoFrame, wyświetlone zostają zdjęcia z tej konkretnej karty w trybie pokazu slajdów.

### Czy ekran LCD ulegnie uszkodzeniu, jeśli przez dłuższy czas będzie wyświetlane to samo zdjęcie?

Nie. Ramka PhotoFrame może wyświetlać to samo zdjęcie bez przerwy przez 72 godziny bez negatywnego wpływu na ekran LCD.

# Czy można wykorzystać ramkę PhotoFrame do usunięcia zdjęć z karty pamięci?

Tak, urządzenie obsługuje funkcję usuwania zdjęć z zewnętrznych urządzeń, takich jak karta pamięci.

# Czy można korzystać z ramki PhotoFrame w trakcie cyklów automatycznego wyłączenia?

Tak. Naciśnij dowolny przycisk sterowania, aby ponownie uruchomić urządzenie i móc korzystać z ramki PhotoFrame.

# Dlaczego moja ramka PhotoFrame nie wyświetla wszystkich zdjęć?

Ramka PhotoFrame obsługuje wyłącznie zdjęcia w formacie JPEG. Upewnij się, że zdjęcia w formacie JPEG nie są uszkodzone. Dlaczego moja ramka PhotoFrame nie przełącza się w tryb automatycznego wyłączenia po jego ustawieniu?

- Sprawdź, czy ustawiono prawidłowo aktualną godzinę, godzinę automatycznego wyłączenia i godzinę automatycznego włączenia. Ramka PhotoFrame automatycznie wyłączy wyświetlacz dokładnie o godzinie automatycznego wyłączenia. Jeśli w danym dniu ustawiona godzina już minęła, urządzenie wyłączy się samoczynnie o tej godzinie w dniu następnym.
- Upewnij się, że czujnik jasności został odpowiednio wyregulowany. Jeżeli poziom automatycznego włączenia jest zbyt zbliżony do poziomu automatycznego wyłączenia, funkcja ta może nie zadziałać.

**Czy ramka PhotoFrame obsługuje karty CF II?** Nie. Ramka PhotoFrame nie obsługuje kart CF II.

### Czy mogę zwiększyć rozmiar pamięci, aby przechowywać więcej zdjęć w ramce PhotoFrame?

Nie. Wewnętrzna pamięć ramki PhotoFrame jest stała i nie może być rozszerzana. Można jednak przeglądać różne zdjęcia, korzystając z różnych urządzeń pamięci podłączonych do ramki PhotoFrame.

# Ramka PhotoFrame jest włączona, ale nie reaguje na polecenia. Co mogę zrobić?

Sprawdź, czy urządzenie PhotoFrame jest włączone. Następnie zresetuj system, naciskając szpilką przycisk **RESET** znajdujący się z tyłu urządzenia.

# 8 Dodatek

### Instalacja i konfiguracja programu Windows Media player 11

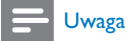

- Sprawdź, czy komputer jest podłączony do Internetu.
- Znajdź stronę, z której można pobrać program Microsoft Windows Media Player.

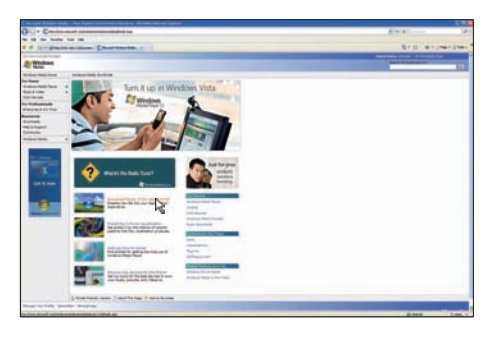

### 2 Kliknij polecenie **[Pobierz teraz]**.

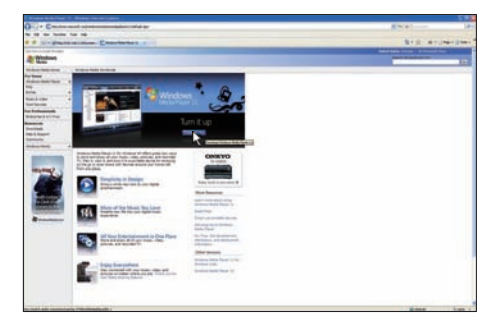

3 Kliknij przycisk **[Pobierz teraz]**, aby rozpocząć pobieranie.

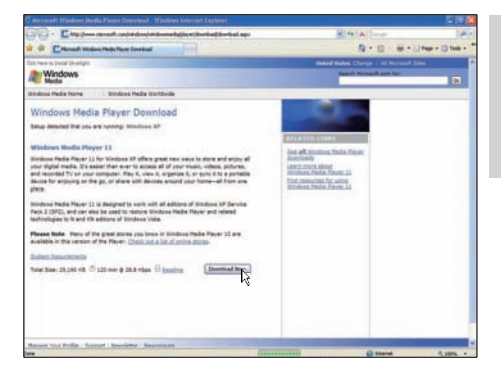

### 4 Kliknij przycisk **[Uruchom]**.

| File Download - Security Warning |                                                                                                    |  |
|----------------------------------|----------------------------------------------------------------------------------------------------|--|
| Do you v                         | vant to run or save this file?                                                                                                    |  |
|                                  | Name: wmp11-windowsxp-x86-enu.exe<br>Type: Application, 24.5MB<br>From: download.microsoft.com                                                                                                 |  |
|                                  | Bun Save Cancel                                                                                                    |  |
| t t                              | While files from the Internet can be useful, this file type can<br>totentially harm your computer. If you do not trust the source, do not<br>un or save this software. <u>What's the risk?</u> |  |

5 Kliknij przycisk **[Sprawdź poprawność]**, aby potwierdzić.

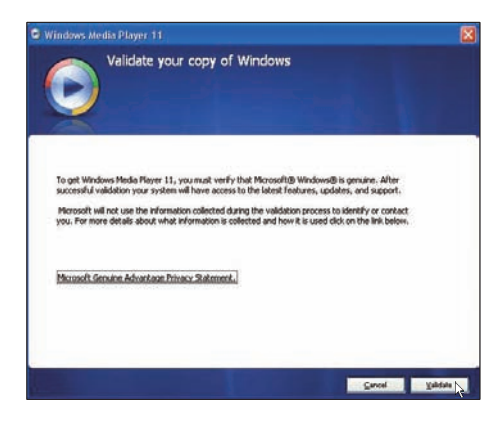

6 Kliknij przycisk [Akceptuję], aby zaakceptować warunki dodatkowej licencji programu Windows Media Player 11.

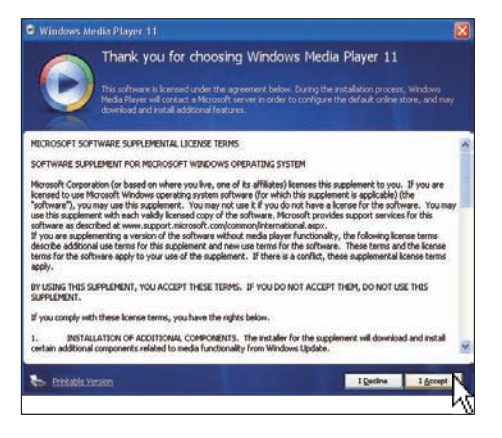

7 Na ekranie powitalnym wybierz pozycję [Ustawienia niestandardowe] i kliknij przycisk [Dalej].

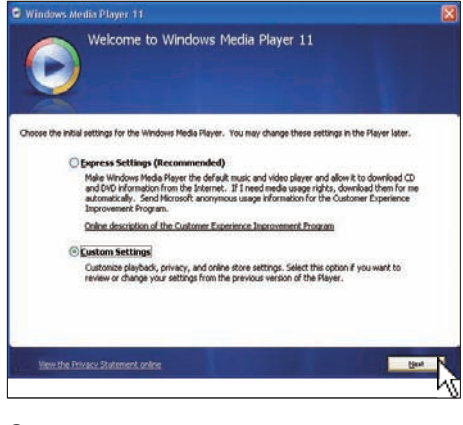

8 Zaakceptuj wszystkie opcje, a następnie kliknij przycisk [Dalej].

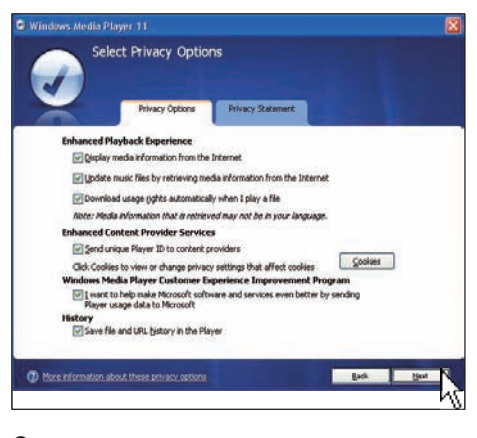

### 9 W oknie [Dostosowywanie opcji instalacji] wybierz jedną lub obie opcje, a następnie kliknij przycisk [Dalej].

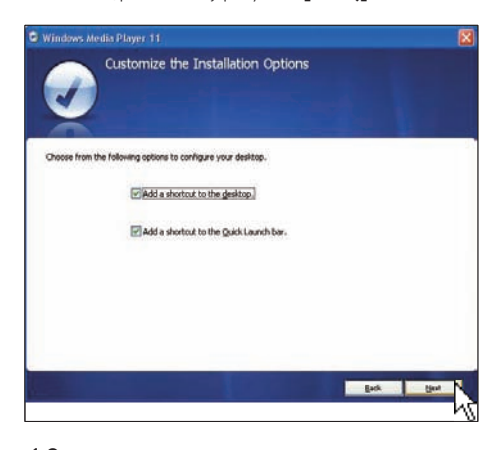

10 Wybierz rodzaje plików, dla których domyślnym odtwarzaczem ma być Windows Media Player 11, a następnie kliknij przycisk [Zakończ].

| Select the Default Music and Vi                                                                                                    | deo Player                                                                     |
|----------------------------------------------------------------------------------------------------|--------------------------------------------------------------------------------|
| Select the file types that you want Windows Heda Player 11 to play Windows Heda Audo file (wina) Windows Heda Audo file (wina) Windows Heda file (ar/) Minocot Recorded TV Show (dn-ma) Dhrth Video Minacc D Reyback. Windows suba file (win) Windows usaba file (win) Windows usaba file (win) Windows usaba file (win) Windows usaba file (win) Windows usaba file (win) Windows usaba file (win) Windows usaba file (win) Windows usaba file (win) Windows usaba file (win) | by default.<br>Describitions<br>Includes files with wen<br>and was extensions. |
| V AIF audo file (all)<br>V AU audo file (au)                                                                                                    | Select all                                                                     |
|                                                                                                    | Back Brook                                                                     |

# 9 Słowniczek

### В

### Blokada Kensington

Kensington Security Slot (również K-Slot lub blokada Kensington). Rodzaj zabezpieczenia przed kradzieżą. Składa się z niewielkiego, wzmocnionego otworu w obudowie większości niewielkich lub przenośnych urządzeń komputerowych lub elektronicznych, szczególnie kosztownych i lekkich, takich jak laptopy, monitory komputerowe, komputery stacjonarne, konsole do gier lub projektory wideo. Dzięki niemu można przypinać te urządzenia do innych cięższych przedmiotów za pomocą specjalnej linki stalowej, najczęściej firmy Kensington.

### D

### DLNA

Digital Living Network Alliance.

Międzynarodowa, ponadsektorowa organizacja skupiająca producentów elektroniki użytkowej, urządzeń komputerowych i przenośnych. Członkom DLNA przyświeca wspólna wizja stworzenia wzajemnie współpracujących sieci przewodowych i bezprzewodowych, umożliwiających dzielenie się zasobami cyfrowymi, np. zdjęciami, plikami muzycznymi i plikami wideo za pomocą urządzeń elektroniki użytkowej, komputerów osobistych (PC) i urządzeń przenośnych w domu i poza nim.

## J

### JPEG

Bardzo powszechny format cyfrowych obrazów nieruchomych. System kompresji danych obrazów nieruchomych, zaproponowany przez grupę Joint Photographic Expert Group, który charakteryzuje się małym spadkiem jakości obrazu pomimo jego wysokiego współczynnika kompresji. Pliki rozpoznawane są na podstawie ich rozszerzenia: "jpg" lub "jpeg".

### Κ

### Karta CompactFlash (CF)

Karta Compact Flash. Niewielka karta pamięci korzystająca z pamięci flash do przechowywania danych. Karta CompactFlash ułatwia przenoszenie danych do wielu urządzeń komputerowych, w tym aparatów cyfrowych i odtwarzaczy muzycznych, komputerów stacjonarnych, palmtopów, dyktafonów cyfrowych i drukarek fotograficznych.

### Karta MMC

MultiMedia Card. Karta pamięci flash umożliwiająca przechowywanie danych cyfrowych do telefonów komórkowych, palmtopów i innych urządzeń przenośnych. Karta wykorzystuje pamięć flash przy odczytywaniu/zapisywaniu z i do aplikacji lub modułów pamięci ROM (ROM-MMC) (to ostatnie zastosowanie jest szczególnie popularne w przypadku palmtopów).

### Karta SD

Karta pamięci Secure Digital. Karta pamięci flash służąca do przechowywania plików cyfrowych dla aparatów cyfrowych, telefonów komórkowych i palmtopów. Karty SD mają identyczne wymiary jak karty MultiMediaCard (MMC), czyli 32 x 24 mm, ale są nieznacznie grubsze (2,1 mm w por. z 1,4 mm). Czytniki kart SD obsługują oba formaty. Dostępne są karty o pojemności do 4 GB.

### Karta xD

EXtreme Digital Picture Card. Karta pamięci flash używana w aparatach cyfrowych.

### Μ

### Memory Stick

Memory Stick. Karta pamięci flash służąca do przechowywania plików cyfrowych w aparatach,

Polski

kamerach wideo i innych urządzeniach przenośnych.

### Ρ

### Protokół TCP/IP

Transmission Control Protocol/Internet Protocol. Protokół komunikacyjny opracowany na mocy umowy z Departamentem Obrony (DoD) Stanów Zjednoczonych, umożliwiający komunikację pomiędzy różnymi sieciami internetowymi. Ten uniksowy model, opracowany przez Vintona Cerfa i Boba Kahna, stał się uniwersalnym protokołem internetowym i standardem w komunikacji globalnej.

### Przesyłanie strumieniowe zdjęć

Przesyłanie strumieniowe zdjęć. Technologia umożliwiająca użytkownikom oglądanie specjalnie przygotowanych przekazów danych niezależnie od ich właściciela. Subskrybent usługi może przeglądać zdjęcia dostarczane w ramach dowolnej usługi, wpisując specjalne frazy, czyli słowa kluczowe, uaktualniane automatycznie w miarę publikowania w sieci nowych zdjęć.

### R

### RSS

Really Simple Syndication. Format opisu danych często stosowany do udostępniania ciągów informacyjnych dla blogów i serwisów informacyjnych. RSS oznacza również "Rich Site Summary" i "RDF Site Summary".

### S

### SSID

Identyfikator sieci SSID (Service Set IDentifier). Nazwa przypisana do bezprzewodowej sieci Wi-Fi. Wszystkie urządzenia muszą używać tej samej nazwy (wielkość liter ma znaczenie) do komunikowania się w obrębie sieci. Wiersz nazwy może zajmować 32 bajty. Zazwyczaj SSID jest przypisany do nazwy sprzedawcy danego urządzenia. Można go zmienić ręcznie, wchodząc do ustawień konfiguracji punktu dostępowego za pomocą przeglądarki internetowej. Klienci w sieci mogą rozpoznawać wszystkie sieci bezprzewodowe w zasięgu po uruchomieniu systemu, chyba, że sieci te są ukryte.

### U

### UPnP

Technologia UPnP (Universal Plug and Play). Rodzina protokołów z UPnP Forum (www. upnp.org) umożliwiająca automatyczną konfigurację urządzeń, wyszukiwanie usług i przesyłanie danych p2p w sieci IP.Technologia UPnP nie jest technicznie związana z PnP (Plug and Play). Opiera się jednak na podobnym założeniu: oba rozwiązania umożliwiają bowiem tzw. zerową konfigurację, czyli automatyczną instalację bez konieczności ręcznego wprowadzania ustawień.

### W

### WEP (Wired Equivalent Privacy)

Wszystkie sieci działające w standardzie 802.11b (Wi-Fi / bezprzewodowe) używają protokołu WEP jako swojego podstawowego protokołu zabezpieczeń. Protokół WEP zabezpiecza transmisję danych za pomocą szyfrowania 64-bitowego lub 128-bitowego, jednakże nie zapewnia on całkowitego bezpieczeństwa i zwykle jest stosowany łącznie z innymi środkami bezpieczeństwa, takimi jak protokół EAP.

### Wi-Fi

Wi-Fi (Wireless Fidelity) to marka technologii bezprzewodowej, będąca własnością stowarzyszenia Wi-Fi Alliance, która ma na celu poprawę współdziałania urządzeń bezprzewodowych sieci lokalnej, opartych na standardach IEEE 802.11. Do typowych zastosowań sieci Wi-Fi należy dostęp do Internetu i telefonii VoIP, obsługa gier i łączność sieciowa dla urządzeń elektronicznych, takich jak telewizory, odtwarzacze DVD i aparaty cyfrowe.

### WPA / WPA2 (Wi-Fi Protected Access)

Standard sieci Wi-Fi zaprojektowany w celu ulepszenia funkcji zabezpieczeń protokołu WEP. Technologia ta została zaprojektowana z myślą o współpracy z istniejącymi urządzeniami Wi-Fi, obsługiwanymi przez protokół WEP (tj. jako aktualizacja oprogramowania dla istniejącego sprzętu), jednak posiada ona dwa ulepszenia w stosunku do protokołu WEP.

### WPS

Wi-Fi Protected Setup (WPS). Standard umożliwiający łatwe i bezpieczne tworzenie bezprzewodowych sieci domowych. Celem protokołu WPS jest uproszczenie podłączania dowolnego urządzenia domowego do sieci bezprzewodowej, stąd nazwa "Wi-Fi Simple Config". Ponadto protokół ten zabezpiecza sieci domowe przed wieloma atakami z zewnątrz, a szczególnie przed nieuprawnionym obciążaniem ich połączenia internetowego poprzez prostą konfigurację parametrów zabezpieczonego dostępu do sieci (Wi-Fi Protected Access).

### Współczynnik kształtu

Współczynnik kształtu odnosi się do stosunku długości do wysokości ekranów telewizyjnych. Współczynnik dla standardowego telewizora wynosi 4:3, zaś dla telewizora o wysokiej rozdzielczości lub szerokoekranowego — 16:9. Pole z literą pozwala na oglądanie obrazu z szerszej perspektywy na standardowym ekranie o współczynniku 4:3.

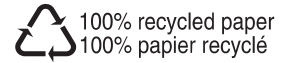

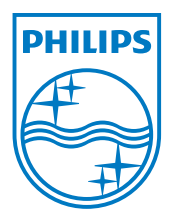

 $\textcircled{\mbox{$\odot$}}$  2008 Koninklijke Philips Electronics N.V. All rights reserved.